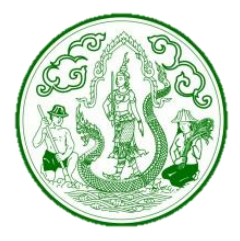

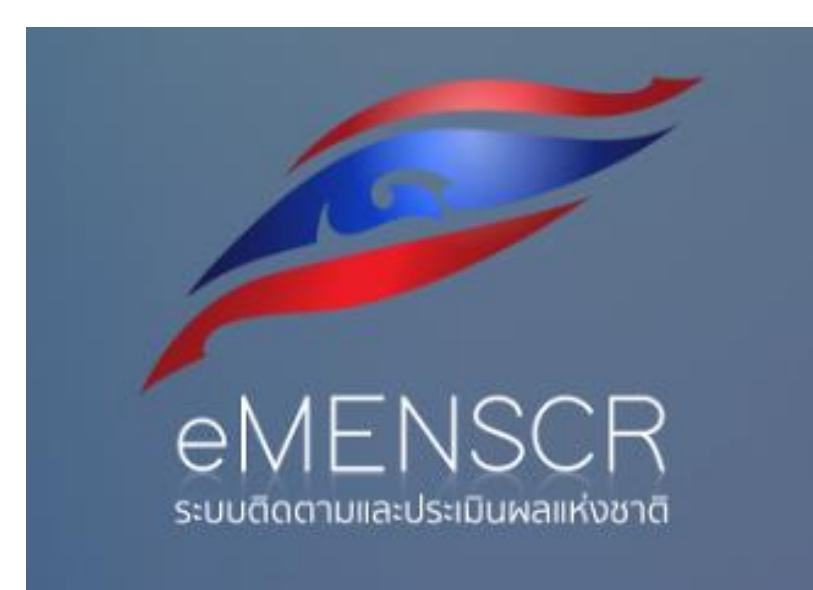

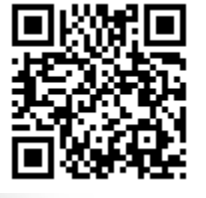

# ระบบติดตามและประเมินผลแห่งชาติ

(Electronic Monitoring and Evaluation System of National Strategy and Country Reform: eMENSCR)

กลุ่มนโยบาย แผนงานและงบประมาณ สำนักวิชาการและแผนงาน

#### ทำไมต้องมีระบบติดตามและประเมินผลแห่งชาติ e-MENSCR

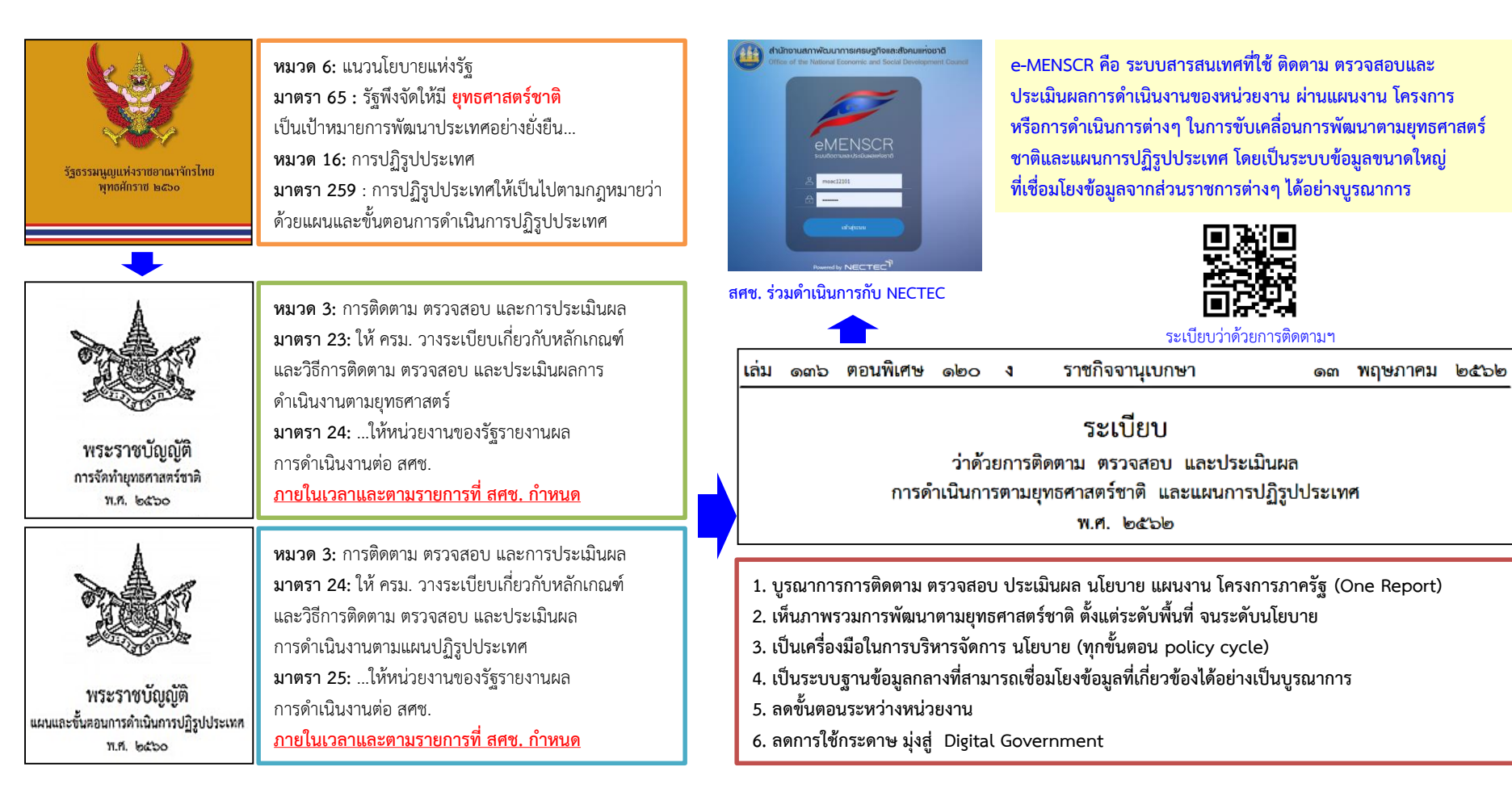

#### ทำไมต้องมีระบบติดตามและประเมินผลแห่งชาติ e-MENSCR

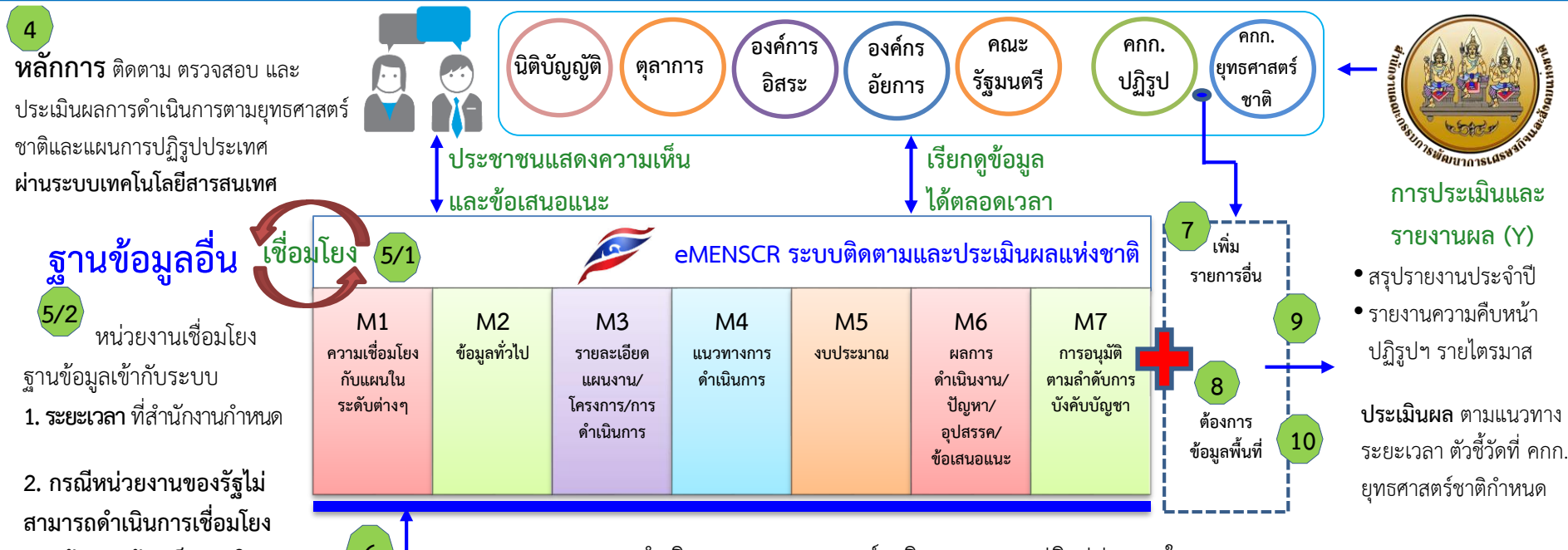

สามารถดำเนินการเชื่อมโยง ฐานข้อมูลแล้วเสร็จภายใน ระยะเวลา ให้ชี้แจงเหตุผลให้ สำนักงานทราบ และร่วมกัน กำหนดแนวทางการรายงาน รูปแบบอื่นโดยเร็ว

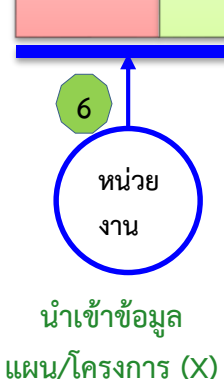

รายงานผลการดำเนินการตามยุทธศาสตร์ชาติและแผนการปฏิรูปประเทศในระบบ

- ระยะเวลา (สำนักงานๆกำหนด) ระยะเวลาในการรายงานผล <u>ภายใน 1 เดือน หลังสิ้นสุดไตรมาส</u>
- การรายงาน (สำนักงานๆกำหนด) อย่างน้อยประกอบด้วย รายละเอียดแผนงานโครงการ/ความสอดคล้องกับ ยุทธศาสตร์ชาติและแผนการปฏิรูปประเทศ/ความก้าวหน้าและผลสัมฤทธิ์/ปัญหาอุปสรรค/ข้อเสนอแนะแก้ไข
   กรณีไม่รายงานตามระยะเวลาที่กำหนด หรือไม่ครบถ้วน สำนักงานๆ แจ้งรัฐมนตรีเจ้าสังกัด หรือหัวหน้า

องค์กรในฝ่ายนิติบัญญัติ ฝ่ายตุลาการ องค์กรอิสระ และองค์กรอัยการ ทราบพร้อมด้วยเหตุผลโดยเร็ว

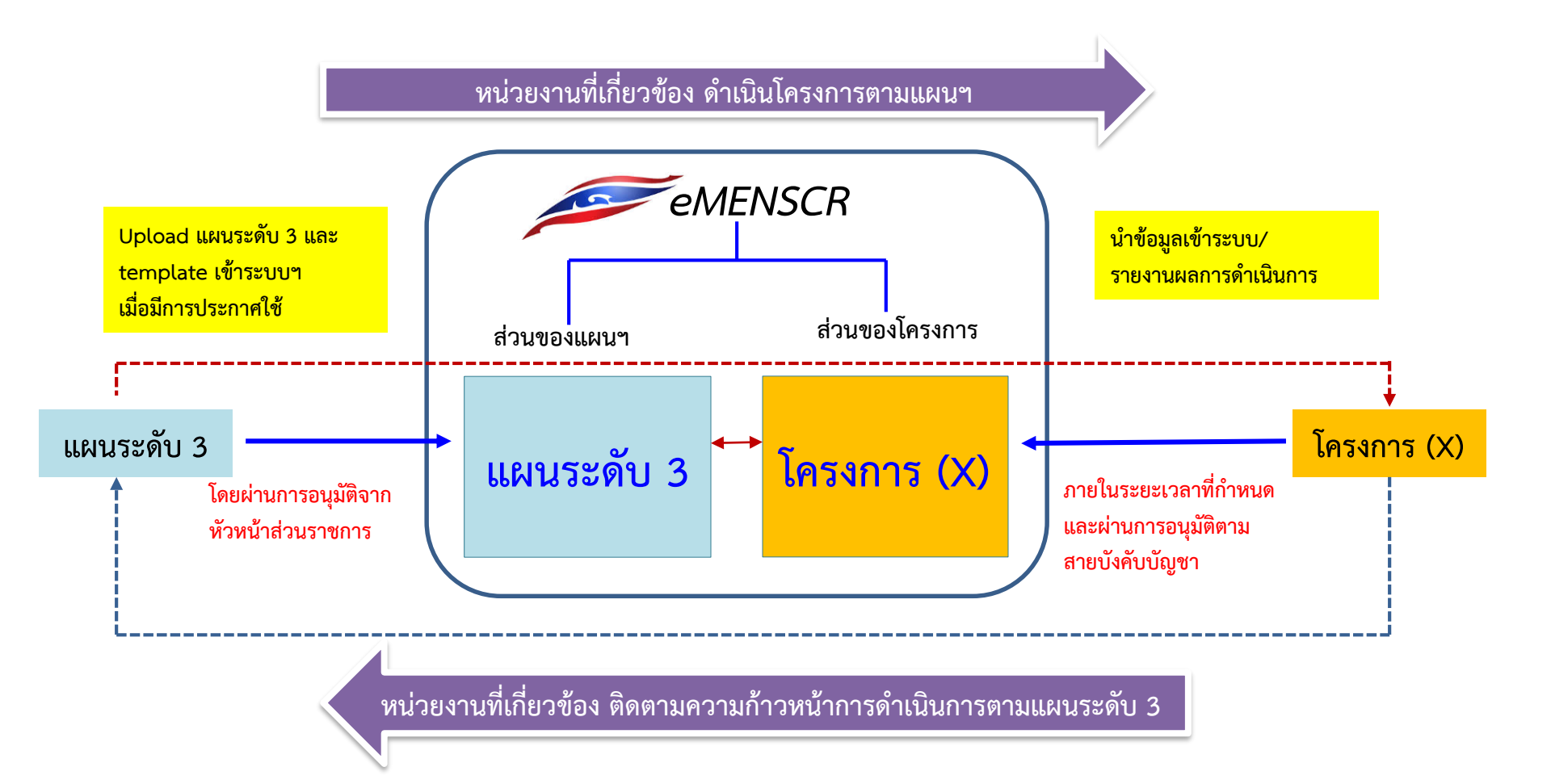

#### โครงสร้างของระบบ e-MENSCR

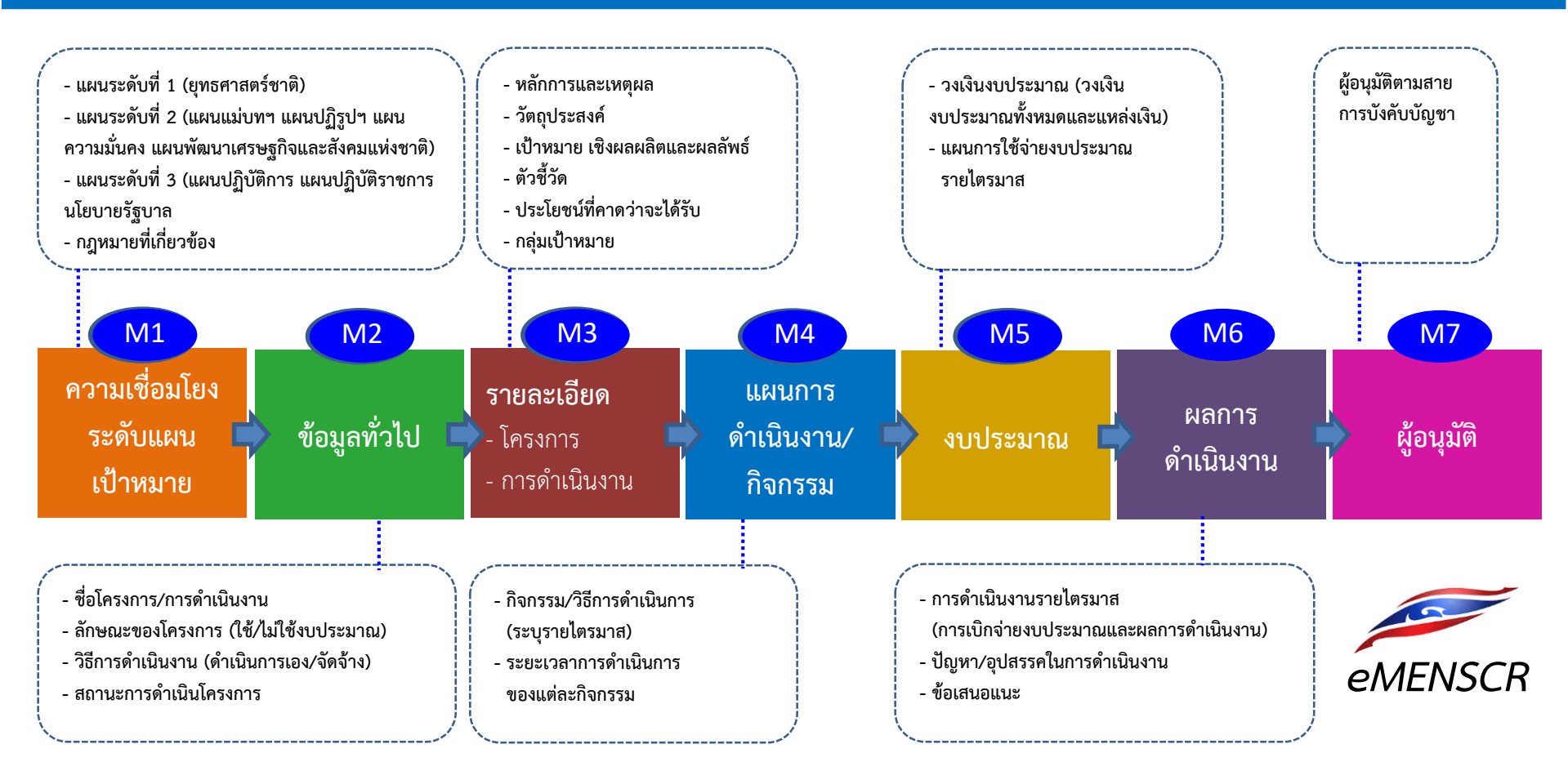

# กรอบเวลาในการเพิ่มโครงการ/รายงานผลการดำเนินการ และเพิ่มแผนระดับ 3 เข้าระบบ e-MENSCR

#### การเพิ่มโครงการใหม่ (M1 – M5 และ M7)

หน่วยงานจะต้องเพิ่มโครงการใหม่ทั้งหมดในปีงบประมาณเข้าในระบบให้เสร็จสิ้น<u>ภายในไตรมาสแรกของปีงบประมาณ</u> โดยประกอบด้วยข้อมูล ดังนี้

- ความสอดคล้องกับการดำเนินการตามยุทธศาสตร์ชาติและแผนการปฏิรูปประเทศ

- ข้อมูลเกี่ยวกับรายละเอียดแผนงาน โครงการ หรือการดำเนินงาน

\*\* ขั้นตอนการอนุมัติ (M7) จะต้องเสร็จสิ้นในช่วงเวลาดังกล่าวด้วย

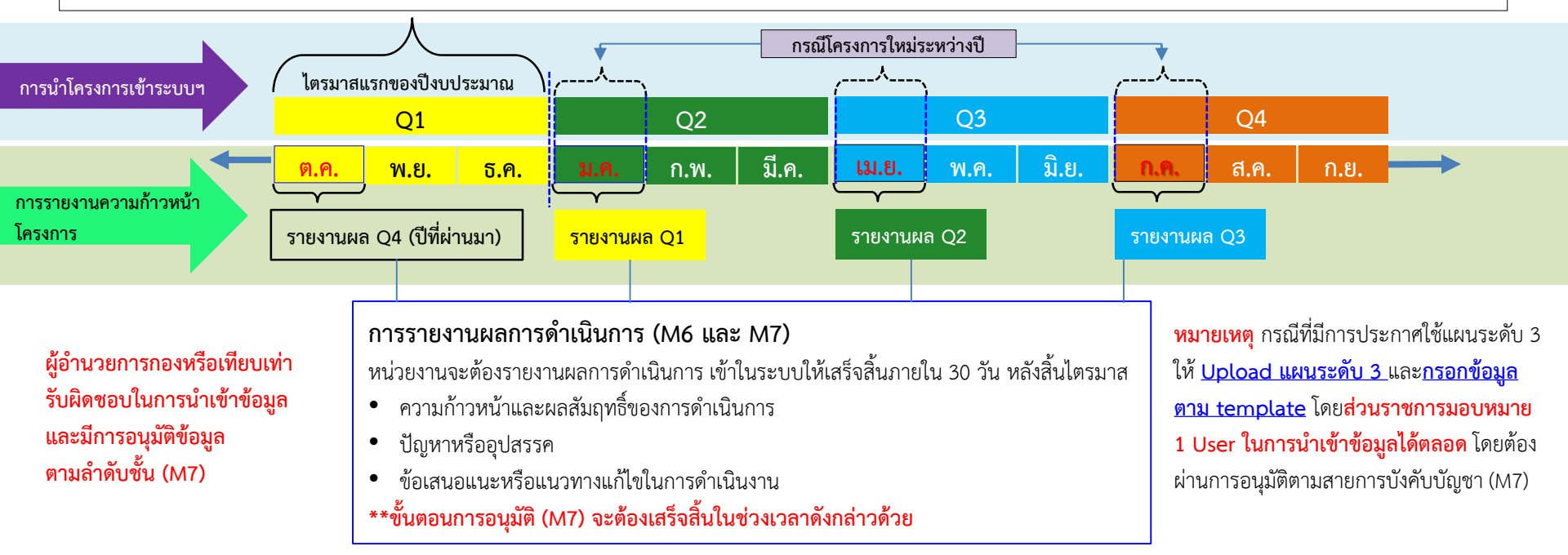

ส.ป.ก. ส่วนกลาง

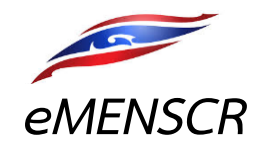

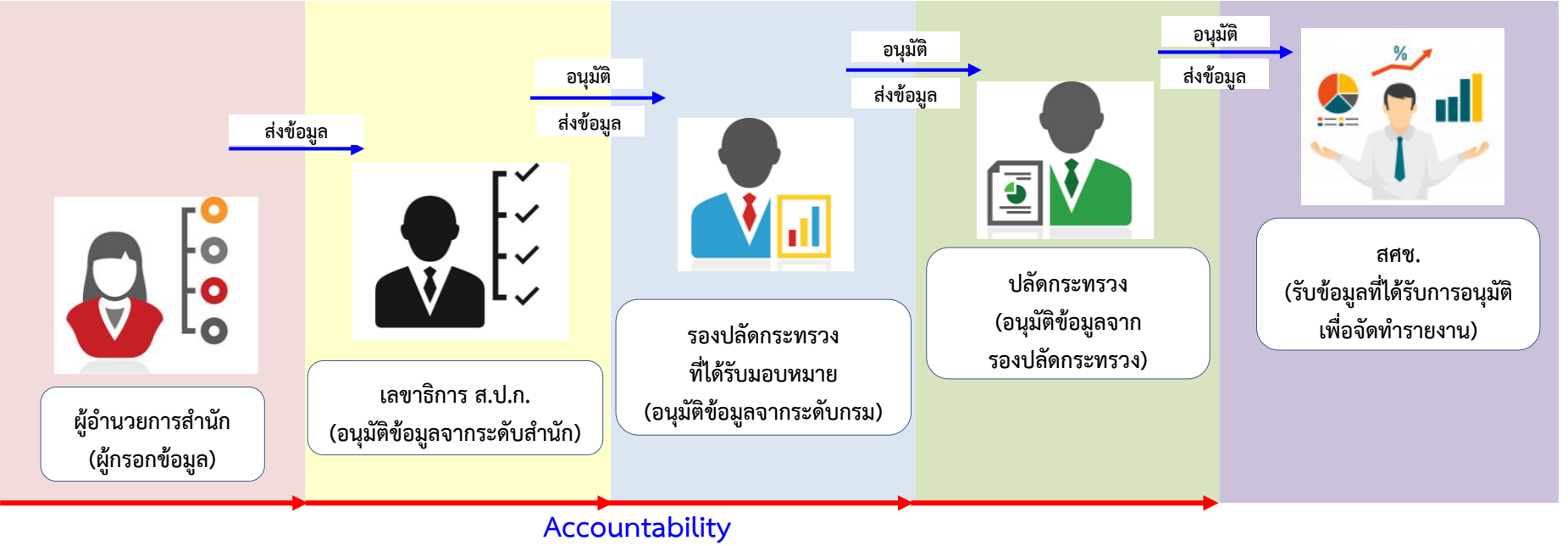

้สำนักแผนเป็นผู้กำหนดเส้นทางเดินเอกสาร ว่าเอกสารจากกรมใด ให้ส่งไปที่รองปลัดฯ ท่านใด และสามารถเห็นเอกสารได้ในทุกขั้นของ work flow

### ลำดับการอนุมัติข้อมูล (M7)

ส.ป.ก. จังหวัด eMENSCR อนุมัติ อนุมัติ อนุมัติ [] V ส่งข้อมูล ส่งข้อมล ส่งข้อมล รองปลัดกระทรวงที่ได้รับมอบหมาย ปลัดกระทรวง เลขาธิการ ส.ป.ก. (อนุมัติข้อมูลจากระดับกรม) (อนุมัติข้อมูลจากรองปลัดกระทรวง) (อนุมัติข้อมูลจากระดับสำนัก) ส่งข้อมูล อนุมัติ อนุมัติ อนุมัติ อนุมัติ ส่งข้อมูล ส่งข้อมูล al ส่งข้อมูล ส่งข้อมูล 5 ▓ สศช. หัวหน้า ปลัดกระทรวง รองผู้ว่าราชการจังหวัด ผ้ว่าราชการจังหวัด (รับข้อมูลที่ได้รับการอนุมัติ ปฏิรูปที่ดินจังหวัด สำนักงานจังหวัด มหาดไทย เพื่อจัดทำรายงาน) (ผู้กรอกข้อมูลและเลือก เส้นทางเอกสาร) อนุมัติ อนุมัติ อนุมัติ П ส่งข้อมล ▓ ส่งข้อมูล ส่งข้อมล ผู้ว่าราชการจังหวัด (ในฐานะ ผอ. กลุ่มงานบริหาร ปลัดกระทรวง ยุทธศาสตร์กลุ่มจังหวัด หัวหน้ากลุ่มจังหวัดฯ) มหาดไทย **Accountability** 

- หากต้องการแก้ไขข้อมูลที่ได้รับอนุมัติแล้ว จะต้องขอดำเนินการตามลำดับขั้นเช่นกัน
- หัวหน้าส่วนราชการในจังหวัด เป็นผู้กำหนดเส้นทางเดินเอกสาร ว่าให้ส่งไปที่เส้นทางจังหวัด/กลุ่มจังหวัด หรือ เส้นทางกระทรวงที่สังกัด
- หัวหน้าสำนักงานจังหวัดฯ เป็นผู้กำหนดเส้นทางเดินเอกสารว่าให้ส่งไปที่รองผู้ว่าราชการท่านใด
- ในกรณีที่ส่วนราชการในจังหวัด สังกัดสำนักปลัดกระทรวงฯ จะส่งข้อมูลไปยังรองปลัดกระทรวง (ไม่ต้องผ่านเลขาธิการ/อธิบดี)

# ์ ตัวอย่างการแสดงผลการติดตามและประเมินผลการดำเนินงานตามตัวชี้วัดแผนแม่บทฯ

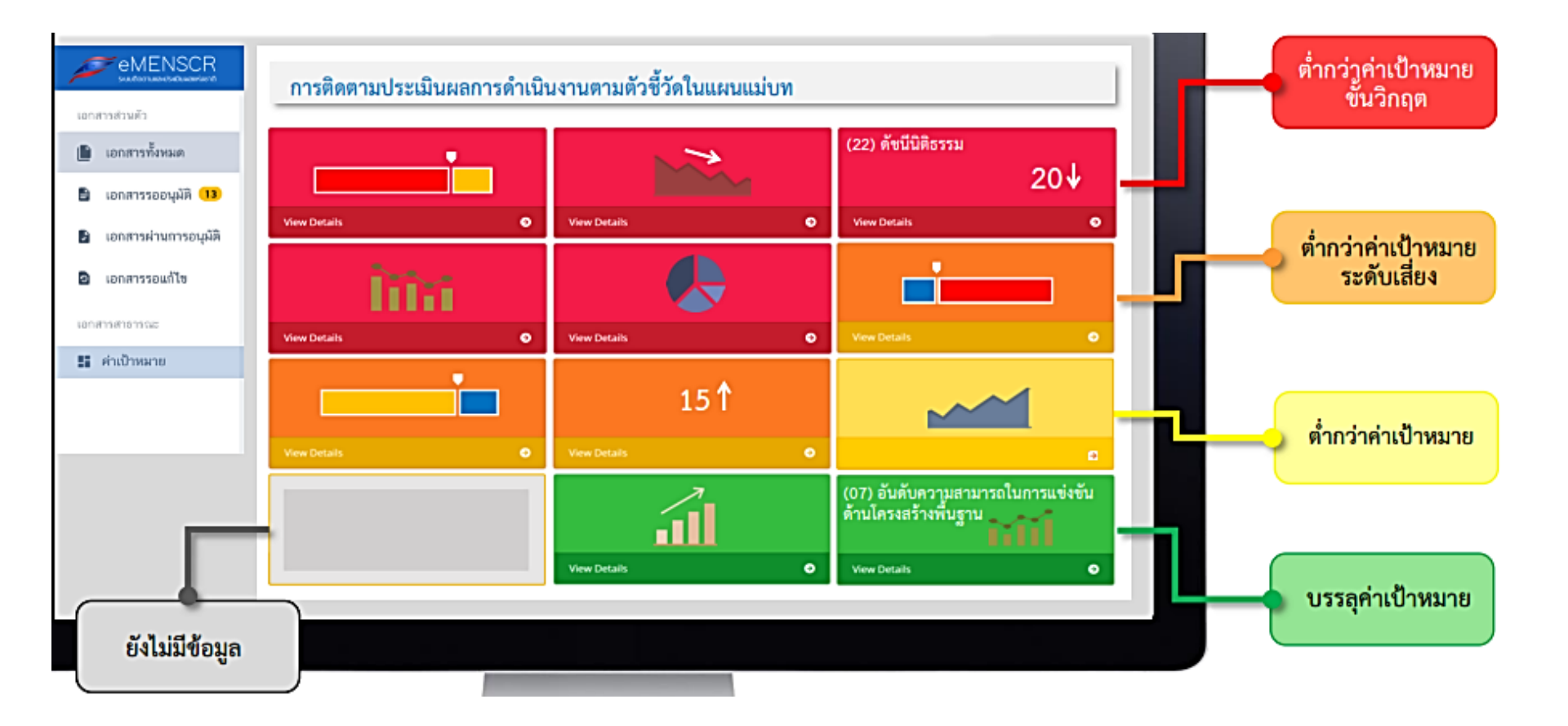

#### การรายงานผลการดำเนินงานตาม พ.ร.บ. การจัดทำยุทธศาสตร์ชาติ พ.ศ. 2560

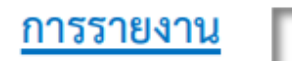

#### รายงานผลการดำเนินการประจำปี ตามมาตรา 24

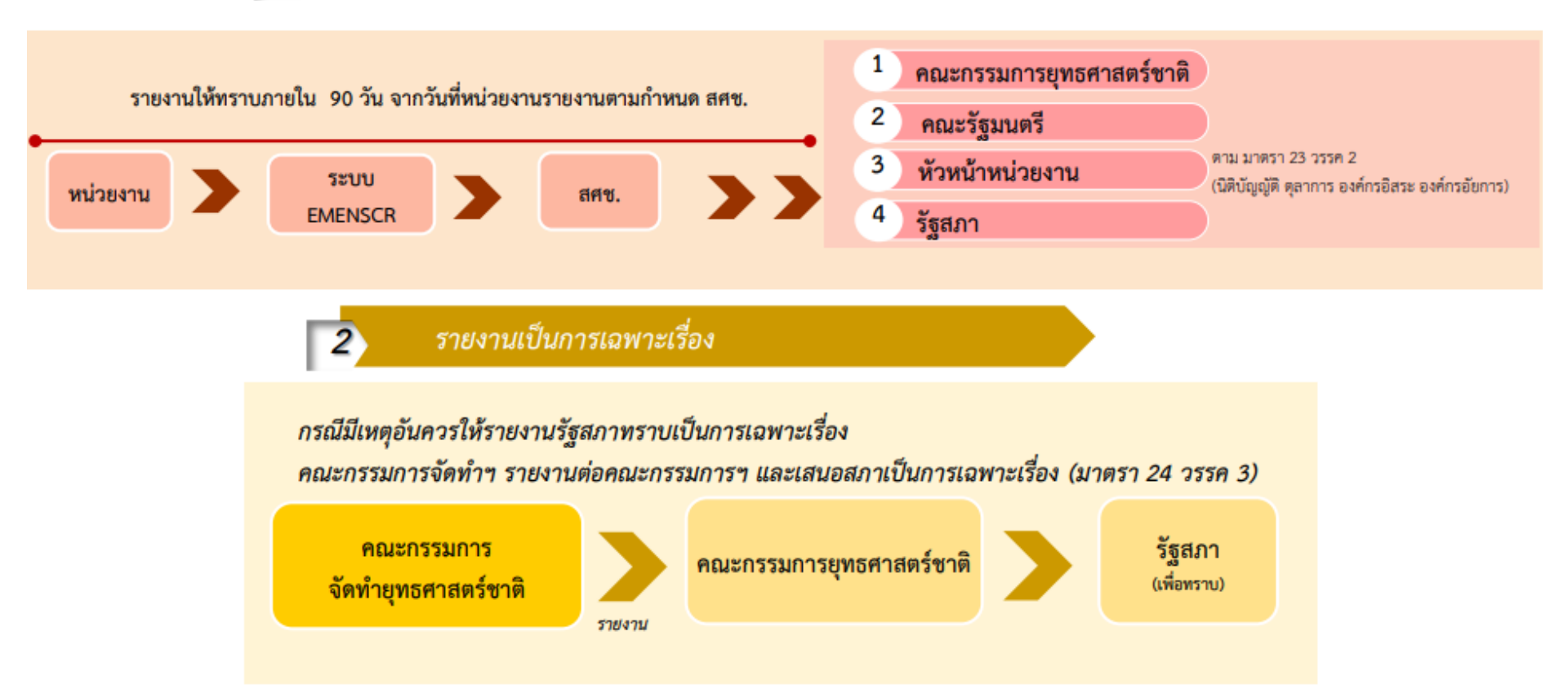

#### การตรวจสอบ และประเมินผลการดำเนินงานตาม พ.ร.บ. การจัดทำยุทธศาสตร์ชาติ พ.ศ. 2560

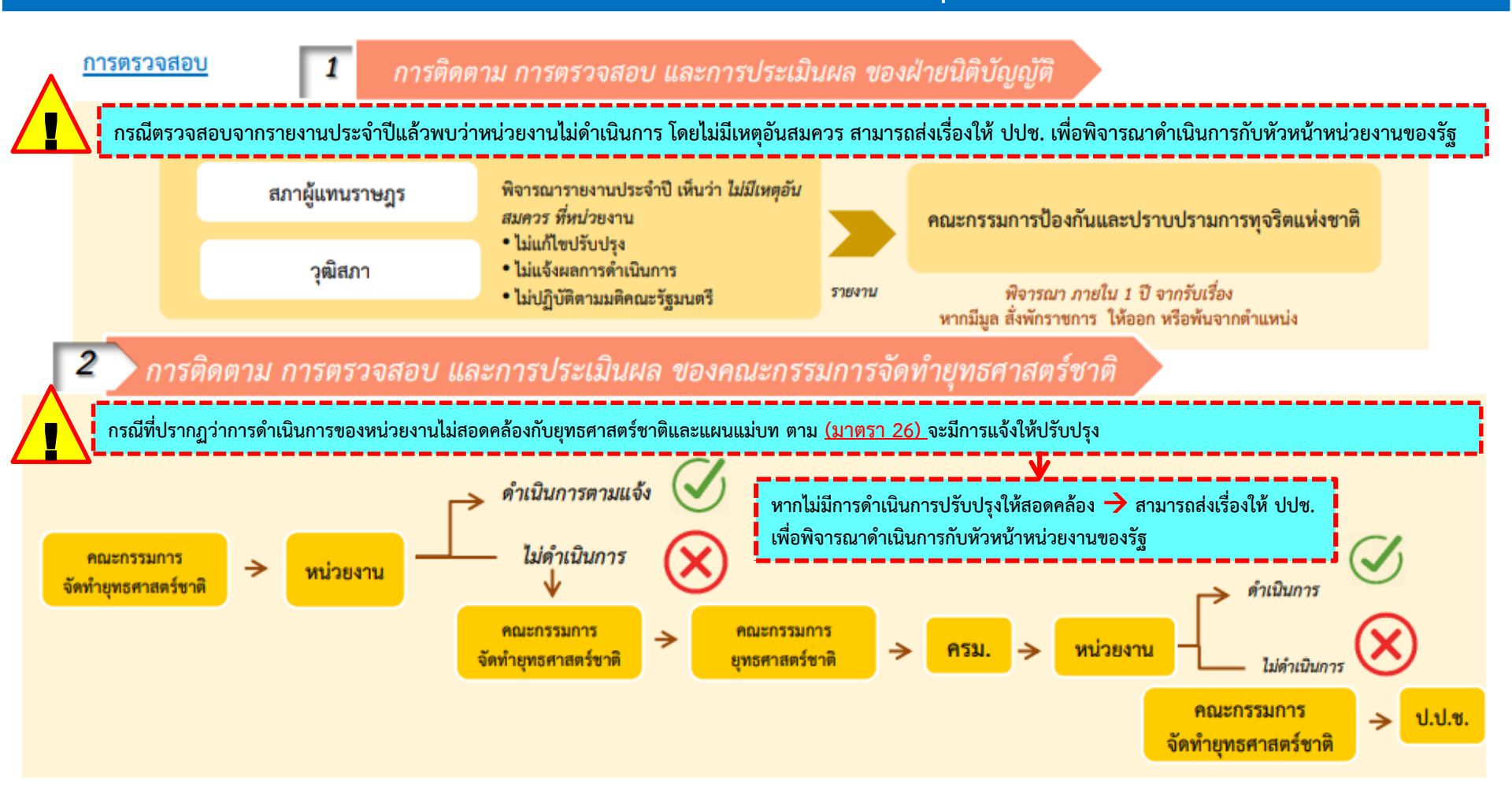

การรายงาน ตรวจสอบ และประเมินผลการดำเนินงานตาม พ.ร.บ. แผนและขั้นตอนการดำเนินการปฏิรูปประเทศ พ.ศ. 2560

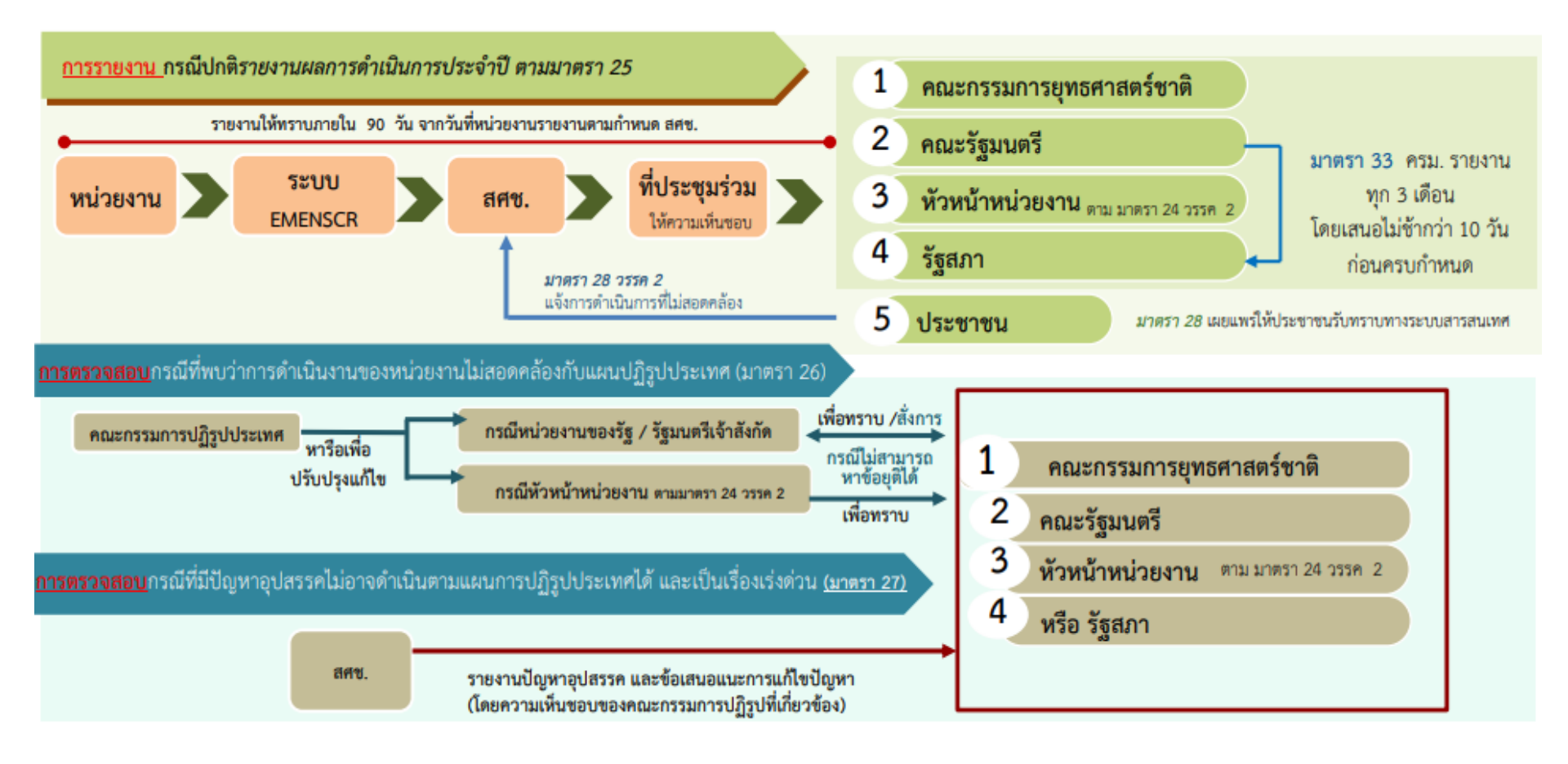

| คำถาม                                                                                                    | คำชี้แจงจาก สศช.                                                                                                    |
|----------------------------------------------------------------------------------------------------|----------------------------------------------------------------------------------------------------|
| ในระบบ eMENSCR จำเป็นต้องกรอกทุกโครงการในแผนปฏิบัติ<br>ราชการหรือเฉพาะโครงการที่สอดคล้องกับยุทธศาสตร์ชาติแผน<br>แม่บทฯ เท่านั้น                                                    | <mark>ทุกโครงการที่หน่วยงานดำเนินงาน</mark> ทั้งใช้และไม่ใช้งบประมาณ ทั้งนี้ การดำเนินงานของส่วน<br>ราชการแม้ไม่ได้ใช้งบประมาณ แต่มีการใช้ทรัพยากรของรัฐ (บุคลากร หรือ ครุภัณฑ์ต่างๆ) ก็ต้อง<br>รายงานเข้าระบบเช่นกัน |
| ส่วนราชการสามารถนำโครงการใหม่เข้าระบบได้ตอนไหน                                                                                                    | สามารถนำเข้าตลอด <mark>ในช่วงไตรมาสแรก</mark> แต่หากระหว่างปี จะนำเข้าในรอบไตรมาสต่อไป<br>(ช่วงระยะเวลา 1 เดือน หลังสิ้นสุดไตรมาส)                                                                                    |
| ทำไมส่วนราชการมีระยะเวลาเพียง 1 เดือน หลังแต่ละ<br>ไตรมาสในการรายงาน update สถานการณ์ดำเนินโครงการ                                                                                 | สศช. กำหนดระยะเวลาภายใน 1 เดือน เพื่อให้จัดทำรายงานเสนอ ครม. ด้วยข้อมูลที่เป็นปัจจุบัน<br>และทันท่วงที                                                                                                    |
| ความคืบหน้าระบบ eMENSCR ตอนนี้อยู่ขั้นไหน                                                                                                    | 1. ระบบสามารถมีการปรับเปลี่ยนแก้ไขข้อมูลได้ตลอดเวลา<br>2. ผู้บริหาร ยังไม่สามารถเข้าไปอนุมัติในระบบได้ หากสำนักงานปรับปรุงระบบเรียบร้อยจะมี<br>หนังสือและส่ง User/Password ให้ทางหน่วยงาน                             |
| ระบบ eMENSCR กับระบบของ ก.พ.ร. คือ คนละระบบกันใช่<br>หรือไม่ หรือจะมีการยุบรวมในอนาคต หากไม่ยุบรวมจะมี<br>การเชื่อมระบบกันหรือไม่ เพื่อลดภาระการนำเข้าข้อมูลทั้ง 2<br>ระบบ หรือไม่ | สศช. เคยหารือกับ ก.พ.ร. เรื่อง ความเป็นไปได้ในการเชื่อมโยงกับฐานข้อมูลในการติดตาม<br>ตรวจสอบอื่นๆ บนหลักการลดภาระของหน่วยงานของรัฐ                                                                                    |

#### Q&A เรื่องระบบติดตามและประเมินผลแห่งชาติ eMENSCR

| คำถาม                                                                                                    | คำชี้แจงจาก สศช.                                                                                                    |
|----------------------------------------------------------------------------------------------------|----------------------------------------------------------------------------------------------------|
| ผลการเบิกจ่ายที่ให้กรอกในระบบ eMENSCR ให้กรอกผลการ<br>เบิกจ่ายสะสม หรือผลการดำเนินงานรายไตรมาส                                                                                                    | ผลการเบิกจ่ายรายไตรมาสนั้น ๆ <mark>ตามการเบิกจ่ายจริง</mark>                                                                                                    |
| ปัจจุบันส่วนราชการมีการติดตามงานที่มากกว่าการติดตาม<br>โครงการเพียงอย่างเดียว เช่น การติดตามข้อสั่งการ<br>นายกรัฐมนตรี ซึ่งมีจำนวนมาก ในอนาคตระบบ eMENSCR<br>จะเป็นระบบที่รายงานผลในทุกมิติหรือไม่ | ระบบได้เตรียมวางแผนรองรับการติดตามนโยบายรัฐบาลและข้อสั่งการนายกรัฐมนตรี และมิติอื่นๆ<br>ด้วยแล้ว ขณะนี้อยู่ระหว่างพัฒนาระบบ                                                                                                    |
| การส่งแผนระดับ 3 ของหน่วยงานในระบบ eMENSCR สามารถ<br>ทำได้อย่างไร                                                                                                    | สศช. อยู่ระหว่างการพัฒนาระบบให้สมบูรณ์สำหรับการ Upload แผนระดับ 3 เข้าสู่ระบบ<br>eMENSCR ทั้งนี้หากดำเนินการแล้วเสร็จ สศช. จะดำเนินการส่งให้อีกครั้ง                                                                                                    |
| โครงการที่กรอกเข้าระบบ eMENSCR แล้วต้อง set zero หรือไม่                                                                                                    | <u>ไม่จำเป็น</u> แต่หน่วยงานจะต้องเข้ามาปรับแก้ไขโครงการให้สอดคล้องกับแผนระดับ 3 และแผน<br>แม่บทฯ ด้วย โดยไม่ต้องลบ และกรอกโครงการเข้ามาใหม่                                                                                                    |
| ทุกแผนระดับที่ 3 ต้องนำเข้าระบบ eMENSCR ทุกแผนหรือไม่                                                                                                    | หลังจากเสร็จสิ้นกระบวนการและประกาศใช้แล้วต้องนำเข้าในระบบ eMENSCR ทุกแผน                                                                                                    |
| ทำไมส่วนราชการต้องนำแผนระดับที่ 3 เข้าระบบ eMENSCR                                                                                                    | เพื่อใช้ระบบ eMENSCR เป็นเครื่องมือในการติดตามและประเมินผลแผนระดับ 3 ในการถ่ายทอด<br>แผนระดับ 1 และ 2 ไปสู่การปฏิบัติต่อไป และเพื่อให้ สศช. ใช้ระบบ eMENSCR ในการรวบรวม<br>แผนระดับ 3 ไว้ในฐานข้อมูลเพื่อรายงาน ครม. ทราบ ตามมติ ครม. เมื่อวันที่ 4 ธ.ค. 60 ให้ สศช.<br>รวบรวมแผนระดับ 3 อีกทั้งเป็นการลดภาระและเพิ่มความสะดวกของหน่วยงาน และเป็นการลด<br>การใช้กระดาษ (Paperless) |

#### Q&A เรื่องระบบติดตามและประเมินผลแห่งชาติ eMENSCR

| คำถาม                                                                                                    | คำชี้แจงจาก สศช.                                                                                                    |
|----------------------------------------------------------------------------------------------------|----------------------------------------------------------------------------------------------------|
| เมื่อระบบอนุมัติ (M7) ใน eMENSCR ได้เริ่มใช้งานแล้ว<br>หากต้องการแก้ไขข้อมูลโครงการ ต้องดำเนินการอย่างไร         | เมื่อมีระบบอนุมัติ (M7) การแก้ไขข้อมูลโครงการต้องได้รับการอนุมัติเป็นลำดับขั้น เช่นเดียวกันกับ<br>ขั้นตอนอนุมัติโครงการเข้าสู่ระบบ eMENSCR                                                                                        |
| กรณีที่โครงการมีระยะเวลาดำเนินการหลายปี สามารถกรอก<br>ข้อมูลโครงการเข้าสู่ระบบ eMENSCR ภายในครั้งเดียวได้หรือไม่ | <u>ได้</u> และต้องรายงานผลการดำเนินงานรายไตรมาสจนกว่าจะสิ้นสุดโครงการ แต่หากข้อมูลโครงการมี<br>การเปลี่ยนจำเป็นต้องเข้ามาปรับปรุงแก้ไขในระบบ eMENSCR ด้วย                                                                         |
| โครงการที่ได้รับ <mark>จัดสรรงบกลาง</mark> สามารถนำเข้าระบบ<br>eMENSCR ได้ตลอดเวลาหรือไม่                        | หากไม่สามารถนำข้อมูลเข้าสู่ระบบ eMENSCR ภายในไตรมาสที่ 1 ของปีงบประมาณ สามารถ<br>นำเข้าข้อมูลโครงการ <mark>หลังจากสิ้นแต่ละไตรมาสภายใน 30 วัน เท่านั้น</mark><br><mark>(เดือนมกราคม,เมษายน,กรกฎาคม)</mark>                        |
| โครงการที่กรอกเข้ามาในระบบ eMENSCR แสดงผลออกมาในรูปใดบ้าง<br>สามารถเรียกดูแบบรายหน่วยงานได้หรือไม่               | ระบบสามารถแสดงผลจำแนกตามรายการต่าง ๆ ได้ทุกประเภทที่ระบบมีข้อมูล เช่น หน่วยงาน<br>ระดับกระทรวง หน่วยงานระดับกรม หรือค้นหาตามยุทธศาสตร์ชาติ แผนการปฏิรูปประเทศ แผน<br>แม่บทภายใต้ยุทธศาสตร์ชาติแผนระดับ 3 และค้นหาตามข้อมูลโครงการ |
| กรณีมีข้อสงสัยเกี่ยวกับการกรอกข้อมูลในระบบ eMEMSCR                                                               | ให้ทางหน่วยงานติดต่อมาที่ สศช. 02-2804085 ต่อ 6232 – 6235 หรือ <u>emenscr@nesdb.go.th</u><br><u>ในวันเวลาราชการ</u>                                                                                                    |

แหล่งข้อมูล: <u>http://nscr.nesdb.go.th/wpcontent/uploads/2019/06/EMENSCR.pdf</u>

1. แผนงานโครงการที่ต้องนำเข้าในระบบในระบบ eMENSCR *ต้องเป็นโครงการ/กิจกรรมที่หน่วยงานดำเนินการทุกโครงการๆ* 

 การบันทึกผลการดำเนินงาน ระยะเวลาการบันทึกข้อมูล สามารถบันทึกเป็นราย 1 ปี หรือ 3 หรือ 5 ปี ก็ได้ ตามโครงการลักษณะโครงการตามความเป็นจริง สศช. แนะนำว่า หากเป็นเป็นโครงการที่มีลักษณะเหมือนกัน ควรรายงานในระยะเวลายาว เนื่องจากไม่ต้องดำเนินการบันทึก M1-M5 ทุกปี

กิจกรรม/โครงการเดิมที่ดำเนินการมาจากปี 2561-2562 หากไม่ทำต่อหรือไม่ได้รับการจัดสรรงบประมาณ ให้รายงานผลการดำเนินงาน ใน M6 ในไตรมาส 4
 ของปี 2562 ว่ายุติโครงการหรือ ไม่มีงบประมาณดำเนินการ จะสิ้นสุดการรายงานไปโดยอัตโนมัติ

 ส.ป.ก.จังหวัด จะต้องดำเนินการกรอกข้อมูลในระบบ eMENSCR *ในกรณีขอรับการจัดสรรงบประมาณจากงบจังหวัด หรืองบกลุ่มจังหวัด* แต่หากนำ งบประมาณที่ได้รับจาก ส.ป.ก. ในโครงการ (A) ไปดำเนินการเพื่อจัดทำโครงการอื่น ๆ (A1) เป็นโครงการลูกของโครงการ (A) ต้องรายงานผลการดำเนินงานใน ระบบ eMENSCR ต้องเชื่อมโยงยุทธศาสตร์ชาติ แผนระดับ 2 และแผนระดับ 3 ทั้งนี้ ต้องใช้รหัสโครงการ (A) เดียวกัน เนื่องจากใช้งบประมาณของโครงการ (A) ซึ่ง สวผ. อยู่ระหว่างประสานขอรหัสผู้ใช้งาน (User name และ Password) ให้ ส.ป.ก. จังหวัด

5. แผนงานพื้นฐาน กิจกรรมบริหารจัดการ ที่มีการสนับสนุนงบลงทุนให้ ส.ป.ก.จังหวัด เช่น อาคาร รถยนต์ ครุภัณฑ์สำนักงาน ฯลฯ ขอให้จัดทำเป็นโครงการ ใหญ่ แยกรายการต่าง ๆ เป็นกิจกรรรมย่อย เบื้องต้นให้หน่วยงานระดับกรม เป็นผู้บันทึกข้อมูลในระบบ eMENSCR

6. การระบุ*แหล่งที่มาของงบประมาณ* ให้ระบุตามแหล่งที่มา เช่น *เงินงบประมาณ เงินรายได้ของหน่วยงาน เงินกู้ เงินบริจาค* สามารถเลือกกรอกได้ในระบบ

 การนำเข้าแผนปฏิบัติราชการของหน่วยงาน ต้องนำเข้าข้อมูล (Upload) ในระบบ eMENSCR รูปแบบ PDF file และรูปแบบ Template ของ สศช. โดยหน่วยรับผิดชอบหลักของหน่วยงาน (สำนักวิชาการและแผนงาน) ซึ่งแยกส่วนกันกับการนำเข้าโครงการในระบบ eMENSCR
 \*\*กรณีนี้ สศช. ต้องการทราบว่าแต่ละหน่วยงานมีแผนปฏิบัติราชการในแต่ละปีอย่างไรบ้าง และนำแผนงานโครงการ กิจกรรมใดเข้าในระบบ eMENSCR บ้าง เนื่องจากในอนาคตจะต้องเชื่อมโยงระบบ E-Bud, GFIMS และระบบอื่น ๆ ที่จำเป็นเข้ากับระบบ eMENSCR ด้วย

8. การรายงานผลในระบบ eMENSCR ต้องรายงานทุกกระทรวง ทบวง กรม รัฐวิสาหกิจ องค์การมหาชน และหน่วยงานที่ใช้งบประมาณจากภาครัฐ ตลอดจนกองทุนต่าง ๆ

 9. แผนงานโครงการฯ ที่บรรจุในแผนปฏิบัติราชการของหน่วยงานฯ สามารถบันทึกในระบบได้ แม้จะเป็นโครงการที่ยังไม่ได้ดำเนินการ โดยให้บันทึกระยะเวลาที่ คาดว่าจะดำเนินการไว้ หรือ ไม่ต้องบันทึกก็ได้ แต่ต้องบันทึกโครงการที่หน่วยงานดำเนินการทั้งที่ได้รับการจัดสรรงบประมาณและโครงการที่ดำเนินการแต่ไม่ใช้ งบประมาณก็ได้ ซึ่งต้องสอดคล้องกับแผนทั้ง 3 ระดับ ตามมติ ครม. วันที่ 4 ธันวาคม 2560

ช่องทางการสื่อสารเกี่ยวกับระบบ eMENSCR ของ ส.ป.ก.

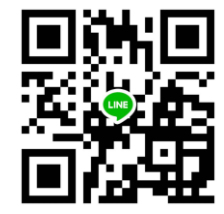

#### การเข้าสู่ระบบ eMENSCR

สามารถเข้าสู่หน้าหลักของเว็บไซต์ของ ส.ป.ก. <u>https://www.alro.go.th/alro\_th/main.php?filename=index#</u>

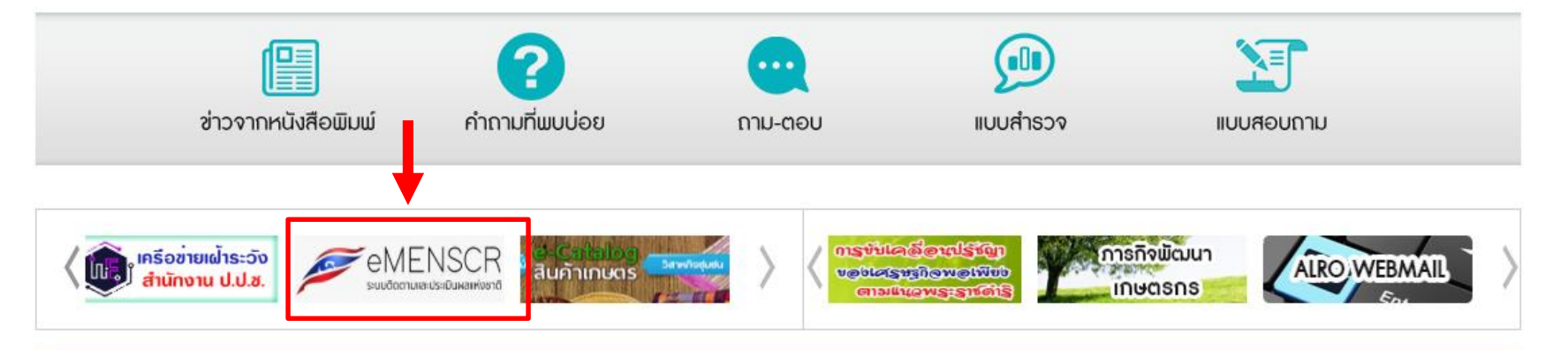

#### ติดต่อเรา

อาคาร ส.ป.ก. ถนนราชดำเนินนอก เลขที่ 1 ถนนราชดำเนินนอก แขวงบ้านพานถม เขตพระนคร กรุงเทพฯ 10200 โทรศัพท์ : 0-2282-9004 โทรสาร : 0-2281-0815 e-mail: alro@alro.go.th

อาคาร ส.ป.ก. ถนนประดิพัทธ์ เฉขที่ 166 ถนนประดิพัทธ์ แขวงสามเสนใน เขตพญาใท กรุงเทพฯ 10400 โทรศัพท์ : 0-2270-0191 โทรสาร : 0-2270-1797-98

#### สำหรับเจ้าหน้าที่

- Intranet
- ระบบงานสารบรรณอิเล็กทรอนิกส์ (เดิม)
- ระบบงานสารบรรณอิเล็กทรอนิกส์ สพร. (ใหม่) ตรวจสอบสถานะผู้ใช้งานระบบ (Update 17 ม.ย. 2562)
- ระบบจดหมายอิเล็กทรอนิกส์ ส.ป.ก.(E-mail)
- E-office & E-Service

#### ช่องทางการเข้าสู่ระบบ/ติดตามข้อมูลข่าวสารเกี่ยวกับ eMENSCR ของ ส.ป.ก.

3 4

22 23 24 25 26

29 30

5 6 7

27 28

A NON A

10 11 12 13 14

16 17 18 19 20 21

ลปฏิทินทั้งหมด

🔯 🏠 🖸 💹 🕕 🗄 ← → C 
alro.go.th/research\_plan/main.php?filename=index เว็บไซด์ ส.ป.ก.
 เว็บไซด์หน่วยงาน
 เ<u>ว็บไซด์จังหวัด</u> สำนักวิชาการและแพนงาน (สวพ.) 1764 Call Center ด้นหาข้อมล arch and Planning Bureau หน้าแรก เกี่ยวกับหน่วยงาน งานวิจัยและผลงานวิชาการ องค์ความร้ แบบฟอร์มและค่มือ รายงานการประชม ดกว. บริการ แผนผังเว็บไซด์ ผลสัมกุทธิ โครงการไทยนิยมยั่งยืน ปีงบประมาณ 2561 นางดารณี ชนะชนม์ ผู้อ่านวยการสำนักวิชาการและแผนงาน 62 เอกสารประกอบการบรรยายเกี่ยวกับระบบ eMENSCR ของสภาพัฒน์ (ล่าสด) / 03/09/2562 ถาม - ดอบ ข้อสงสัยเกี่ยวกับระบบ EMENSCR cooli / 23/08/2562 เอกสารประกอบการบรรยาเ ข่าวประกาศ บริการ ข้อมูลเกี่ยวกับ ข่าวประชาสัมพันธ์ ภาพข่าว > 30/08/2562 ภาพรวมกิจกรรม ณ 30 ส.ค. 62 04/06/2562 ส.ป.ก.ประชุมทางใกลออนไลน์ (Web 10/09/2562 ขอความอนเคราะห์จัดเตรียมข้อมูลโครงการ/กิจกรรมบันทึก 30/08/2562 แผน-ผล กิจกรรมรายจังหวัด ณ 30 Conference)ขึ้นจงโครงการการศึกษาสภาวะเศรษฐกิจ ในระบบติดตามและประเมินผลแห่งชาติ eMENSCR ความคืบหน้าแผน และสังคมครั่วเรือนเกษตรกรในเขตปฏิรูปที่ดิน a.e. 62 • 03/09/2562 เอกสารประกอบการบรรยายเกี่ยวกับระบบ eMENSCR ของ > 15/08/2562 แผน-ผล กิจกรรมรายจังหวัด ณ 15 A I สภาพัฒน์ (ล่าสด) Ha all ส.ค. 62 03/09/2562 ถาม - ตอบ ข้อสงสัยเกี่ยวกับระบบ EMENSCR cool ยุทธศาสตร์ชาติ/ 15/08/2562 ภาพรวมกิจกรรม ณ 15 ส.ค. 62 > 23/08/2562 เอกสารประกอบการบรรยายประชุมเชิงปฏิบัติการ "การจัด 08/05/2562 การติดตามการใช้ประโยชน์ที่ดินและการ ทำแผนปฏิบัติราชการของสำนักงานการปฏิรูปที่ดินเพื่อเกษตรกรรม ระยะ > 06/08/2562 แผน-ผล กิจกรรมรายจังหวัด ณ 31 พึ่งพาตนเอง ของเกษตรกรในเขตปฏิรูปที่ดิน ใน 5 ปี (วาระแรก 3 ปี พ.ศ. 2563-2565) 🗰 1.9. 62 จังหวัดหนองคาย และจังหวัดอดรธานี้ แผนการปฏิรูป 23/08/2562 รายงานโครงการฝึกอบรมเชิงปฏิบัติการ หลักสูตร การ พัฒนาศักยภาพบุคลากรเพื่อเพิ่มประสิทธิภาพในการปฏิบัติงาน ส่านัก ดูทั้งหมด วิชาการและแผนงาน ปังบุประมาณ พ.ศ. 2562 ระหว่างวันที่ 7 – 9 18/04/2562 การคิดตามการใช้ประโยชน์ที่ดินและการ มืถนายน 2562 coold ประเทศ/ระบบ พึ่งพาตนเอง ของเกษตรกรในเขตปภิรปที่ดิน ใน 26/06/2562 ความก้าวหน้าของยุทธศาสตร์ชาติและแผนปฏิรปประเทศ ปฏิทินกิจกรรม จังหวัดตรัง จังหวัดกระบี่ และจังหวัดพิ้งงา ประจำเดือน พฤษภาคม 2562 05/06/2562 ความก้าวหน้าของยุทธศาสตร์ชาติและการปฏิรูปประเทศ ณ คันยายน 2562 ศ. ส. เดือนเมษายน 2562 **eMENSCR** D. W. WD. 18/04/2562 การคิดตามการใช้ประโยชน์ที่ดินและการ

พึ่งพาตนเอง ของเกษตรกรในเขตปฏิรูปที่ดิน ใน

จังหวัดจังหวัดนครนายก และจังหวัดชลบุรี

- 25/04/2562 ความก้าวหน้าของยุทธศาสตร์ชาติและแผนการปฏิรูป ประเทศ ณ เดือนมีนาคม 2562
- 22/03/2562 ความก้าวหน้าของยุทธศาสตร์ชาติและการปฏิรปประเทศ ประจำเดือน กุมภาพันธ์ 2562
- 13/03/2562 ความก้าวหน้าของยุทธศาสตร์ชาติและการปฏิรูปประเทศ ณ ดทั้งหมด เดือนมกราคม 2562

### ช่องทางการเข้าสู่ระบบ/ติดตามข้อมูลข่าวสารเกี่ยวกับ eMENSCR ของ ส.ป.ก.

| สำนักวิชาการและแพนงาน (ส<br>Research and Planning Bureau                                                                                                    | oW.)<br>• เว็บไซต์ ส.ป.ก. • เว็บไซต์หน่วยงาน • เว็บไซต์จังหวัด<br>คันหาข้อมูล Q 1764<br>Call Center                                                                                                    |
|----------------------------------------------------------------------------------------------------|----------------------------------------------------------------------------------------------------|
| หน้าแรก เกี่ยวกับหน่วยงาน งานวิจัยและผล                                                                                                    | งานวิชาการ องค์ความรู้ แบบฟอร์มและคู่มือ รายงานการประชุม ดกว. บริการ แผนผังเว็บไซด์                                                                                                    |
| ผลสัมฤทธิ์<br>โครงการไทยนิยมยั่งยืน<br>ไทบประมาณ 2561<br>************************************                                                                                                    | Image: Section of the section of the section of th |
| หน้าแรก เกี่ยวกับหน่วยงาน งานวิจัยและผ<br>                                                                                                    | เงานวิชาการ องด์ดวามรู้ แบบฟอร์มและคู่มือ รายงานการประชุม ดกว. บริการ แผนผังเว็บไซด์<br>                                                                                                    |
| บรการ แบบ                                                                                                    | ฟอร์มและดูมือ >>                                                                                                    |
| <ul> <li>30/08/2562 แผน-ผล กิจกรรมรายจังหวัด ณ 30<br/>ส.ค. 62</li> <li>15/08/2562 แผน-ผล กิจกรรมรายจังหวัด ณ 15<br/>ส.ค. 62</li> <li>15/08/2562 ภาพรวมกิจกรรม ณ 15 ส.ค. 62</li> </ul>                                                                                                    | ห้องมูลเกี่ยวกับระบบ EMENSCR ∰ (3 ก.ย. 2562)<br>เอกสารประกอบการบรรยายเกี่ยวกับระบบ EMENSCR อัปเดทล่าสุด เดือน กันยายน 2562 โดย ส่านักงานสภาพัฒนาการ<br>เศรษฐกิจและสังคมแห่งชาติ<br>ดาวน์โหลด 3 ครั้ง                                                                                                    |
| ) 05/08/2562 แผน-ผล กิจกรรมรายจังหวัด ณ 31<br>ก.ศ. 62<br>ดุทั้งหมด                                                                                                    | แบบฟอร์มการขอ User name และ Password สำหรับระบบ EMENSCR (3 ก.ย. 2562)<br>แบบฟอร์มสำหนับขอ User name และ Password สำหรับระบบ EMENSCR โดย สำนักงานสภาพัฒนาการเศรษฐกิจและสังคม<br>แห่งชาติ<br>MENSCR                                                                                                    |
| ปฏิทินกิจกรรม                                                                                                    | กสารงบประมาณรายจ่าย ประจำปึงบประมาณ พ.ศ. 2562 (ขาวคาดแดง) 🚥 (29 ส.ค. 2562)                                                                                                    |
| «         functor         2552         >         >           D1.         3.         B.         Yuo.         W.         W.         < | เวบโหลด 4 ครั้ง<br>กสารประกอบการบรรยายประชุมเชิงปฏิบัติการ "การจัดท่าแผนปฏิบัติราชการของสำนักงานการปฏิรูปที่ดินเพื่อเกษตรกรรม<br>ยะ 5 ปี (วาระแรก 3 ปี พ.ศ. 2563-2565) (23 ส.ค. 2562)                                                                                                    |
| 22 23 24 25 26 27 28 น<br>29 30<br>ดูปผู้ที่นาร์งหมด<br>ผู                                                                                                    | หนงาน-งบประมาณรายก็จกรรม ปี <b>2563-2565</b> (8 ม.ค. 2562)<br>หนงาน - งบประมาณ ส.ป.ก. ปี พ.ศ. <b>2561</b> (17 พ.ค. 2561)<br>เวนโพลด 54 ครั้ง                                                                                                    |

1. ชื่อโครงการ/การดำเนินงาน

 ความเชื่อมโยงของโครงการ/กิจกรรม กับแนวทางการพัฒนาและเป้าหมายของแผนทั้ง 3 ระดับ (คำอธิบายว่าโครงการของท่านสอดคล้องกับ เป้าหมายที่ท่านเลือก และมีส่วนในการสนับสนุนให้บรรลุเป้าหมายได้อย่างไร)

3. รายละเอียดข้อมูลผู้อำนวยการกอง/สำนัก (ชื่อ-สกุล/อีเมล์หน่วยงาน/อีเมล์ส่วนตัว/โทรศัพท์/โทรสาร)

4. รายละเอียดข้อมูลเจ้าหน้าที่ผู้มีความรู้ความเข้าใจเกี่ยวกับโครงการเป็นอย่างดี (ชื่อ-สกุล/อีเมล์หน่วยงาน/อีเมล์ส่วนตัว/โทรศัพท์/โทรสาร)

5. รายเอียดโครงการ (หลักการและเหตุผล/วัตถุประสงค์/เป้าหมายเชิงผลผลิต/เป้าหมายเชิงผลลัพธ์/ผลที่คาดว่าจะเกิด/ดัชนีชี้วัดความสำเร็จ/ กลุ่มเป้าหมายหรือผู้ได้รับประโยชน์/รายละเอียดพื้นที่การดำเนินการ)

6. แผนการดำเนินงาน/กิจกรรม (ระบุกิจกรรมหลัก/กิจกรรมย่อย (ถ้ามี)/ระยะเวลาการดำเนินงานของแต่ละกิจกรรม)

7. รายละเอียดงบประมาณ แหล่งงบประมาณ แผนการใช้จ่ายงบประมาณรายไตรมาส

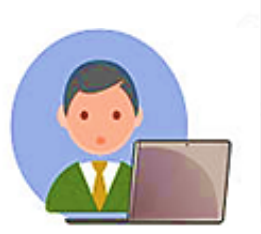

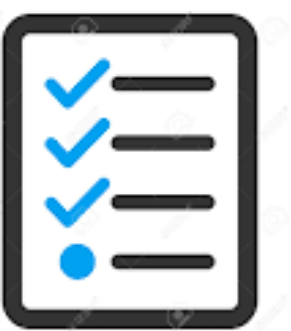

#### การใช้งานระบบ eMENSCR

# การเข้าสู่ระบบ

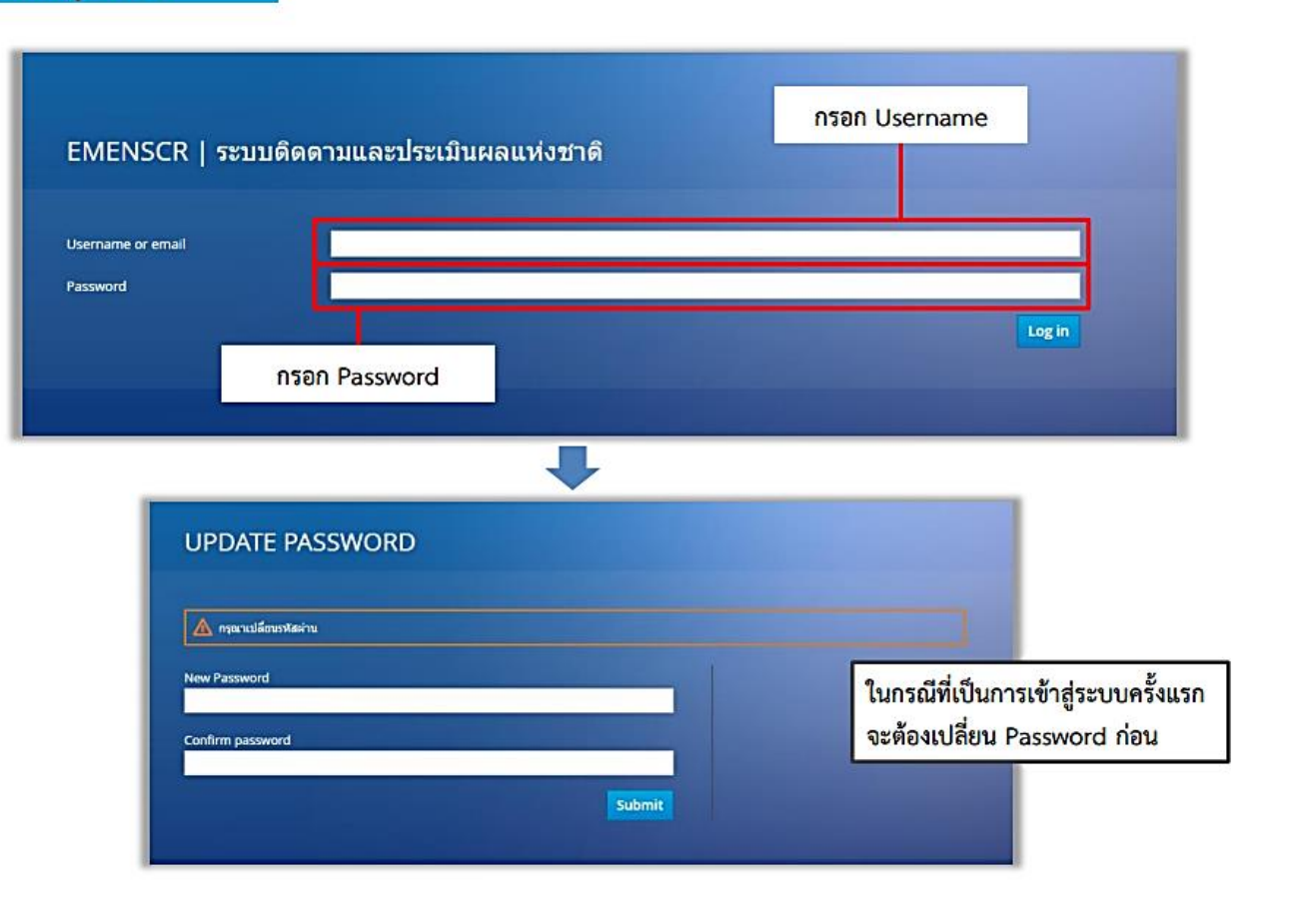

#### User Name/Password

| หน่วยงาน                       | User name   | Password   | หน่วยงาน                                     | User name  | Password   |
|--------------------------------|-------------|------------|----------------------------------------------|------------|------------|
| สำนักบริหารกลาง                | moac12011   | YyZjZeL7Rw | กลุ่มตรวจและประสานราชการ                     | moac120191 | qz52h6ZFWj |
| กลุ่มประชาสัมพันธ์และเผยแพร่   | moac1201101 | dtBYmXWD7z | กองการเจ้าหน้าที่                            | moac12021  | bqSO4dUaQD |
| กลุ่มยานพาหนะสถานที่และสื่อสาร | moac1201111 | ogZeC4JMq7 | ศูนย์เทคโนโลยีสารสนเทศและการสื่อสาร          | moac12031  | c17SE9F5Jf |
| กลุ่มศิลป์และนิทรรศการ         | moac1201121 | jcbEuUlYFI | สำนักกฎหมาย                                  | moac12041  | frmQTW1q50 |
| กลุ่มพัฒนาระบบงานคลัง          | moac1201131 | UI9Oj2QySA | สำนักจัดการปฏิรูปที่ดิน                      | moac12051  | Pbv6YHtjUG |
| กลุ่มงบประมาณ                  | moac1201141 | KHGjDSxTsa | สำนักจัดการแผนที่และสารบบที่ดิน              | moac12061  | 5iRkHdWBm6 |
| กลุ่มการเงิน                   | moac1201151 | IPwQKnGfF6 | สำนักบริหารกองทุน                            | moac12071  | RNCde43fPY |
| กลุ่มบัญชี                     | moac1201161 | SqvfmNVy9B | สำนักพัฒนาพื้นที่ปฏิรูปที่ดิน                | moac12081  | 9rdAJhEBdX |
| กลุ่มบริหารพัสดุ               | moac1201171 | 4IVXhjMWRo | สำนักพัฒนาและถ่ายทอดเทคโนโลยี                | moac12091  | I3yN4HpJod |
| กลุ่มตรวจสอบใบสำคัญ            | moac1201181 | xVZPIa1ibD | สำนักวิชาการและแผนงาน                        | moac12101  | kMs1uDGliA |
| กลุ่มพัฒนาระบบบริหาร           | moac120161  | TawZ2gv7cN | กองประสานงานโครงการพระราชดำริและโครงการพิเศษ | moac12111  | TJdmA5peGI |
| กลุ่มตรวจสอบภายใน              | moac120171  | w36VjcOPG2 | ศูนย์พัฒนาและส่งเสริมศิลปาชีพ                | moac12121  | ip7nM3svhN |
| ฝ่ายบริหารทั่วไป               | moac120181  | 3QNTVmqxgG | <u>~</u>                                     |            |            |

| หน้าหลักของ             | งระบบ e- MENSCR                                                                                                    |                                |
|-------------------------|----------------------------------------------------------------------------------------------------|--------------------------------|
|                         | เมื่อเข้าสู่ระบบแล้ว ท่านจะเข้าสู่ หน้าหลักของระบบ<br>ในขั้นตอนแรกผู้ใช้งานระบบจะต้อง Click ปุ่ม<br>" <u>เพิ่มโครงการ</u> " เพื่อเข้าสู่การกรอกข้อมูลโครงการของท่าน เมนูสำหรับค้นหาโครงการ | ข้อมูลผู้ใช้ในระบบ             |
|                         |                                                                                                    | สำนักวิชาการและแผน (moac12101) |
| จัดการโครงกา            | โครงการทั้งหมด                                                                                                    |                                |
| + เพิ่มโครงการ          | · · · · · · · · · · · · · · · · · · ·                                                                                                    | ı                              |
| โครงการส่วนตัว          | เลือกยุทธศาสตร์ชาติที่เกี่ยวข้องโดยตรง เลือกแผนปฏิรูปที่เกี่ยวข้องโดยตรง ค้นหาตามข้อมูลโครงการ                                                                                             |                                |
| 🕒 โครงการทุกสถานะ       | ยุทธศาสตร์ชาติที่เกี่ยวข้องโดยตรง ▼ แผนปฏิรูปที่เกี่ยวข้องโดยตรง ▼ กรอกข้อความที่ต้องการค้นหา                                                                                              |                                |
| 🕒 ร่างโครงการ           | สถานะโครงการ                                                                                                    |                                |
| โครงการรออนุมัติ        | นครามหาราย                                                                                                    | -                              |
| โครงการรอแก้ไข          |                                                                                                    |                                |
| 🕑 โครงการผ่านการอนุมัติ | รายชื่อโครงการ / การดำเนินงาน                                                                                                    |                                |
| โครงการทั้งหมดในระบบ    | แสดงเอกสาร 25 🜩 รายการ                                                                                                    |                                |
| 🗎 โครงการทั้งหมดในระบบ  | รหัสโครงการ ↑↓ ชื่อโครงการ / การดำเนินงาน ↑↓ ยุทธศาสตร์ชาติที่เกี่ยวข้อง ↑↓ แหนปฏิรูปที่เกี่ยวข้อง ↑↓ วันที่แก้ไขข้อมูลล่าสุด ↑↓ สถาน:*                                                    | †↓ <b>จัดการโครงการ</b> †↓     |
|                         | กษ 1210-62-0002 การเดินทางไปราชการต่างประเทศ 🧰 24 เมษายน 2019 เวลา 9:22 รำบัตรกา                                                                                                    | 3 ¢*                           |
|                         | กำลังแสดงเอกสารลำดับ 1 ถึง 1 จากเอกสารทั้งหมด 1 รายการ                                                                                                    | ก่อนหน้า 1 ถัดไป               |
|                         | แถบแสดงโครงการของท่านในระบบ                                                                                                    |                                |

#### ใส่ชื่อโครงการ/การดำเนินงาน

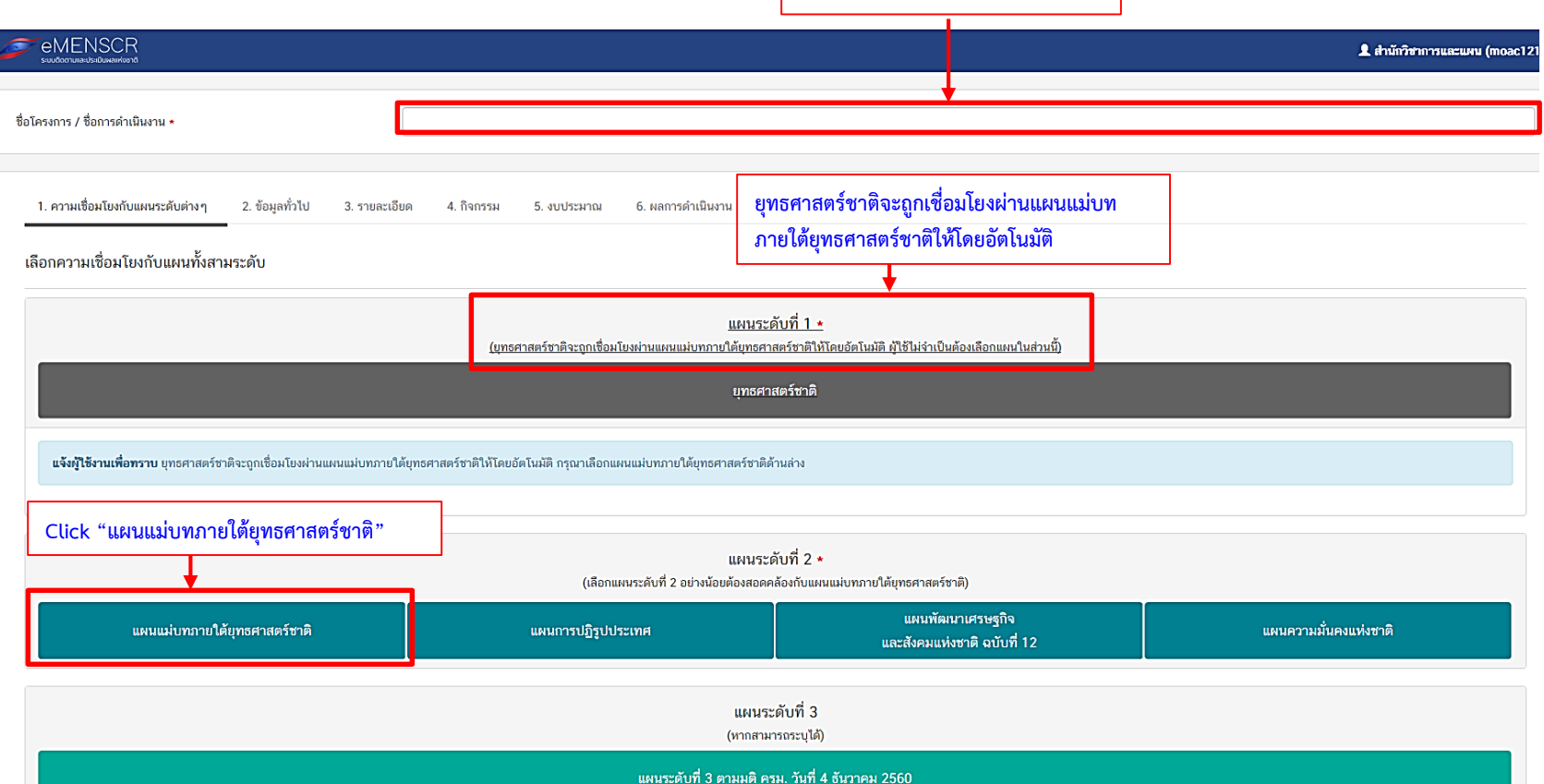

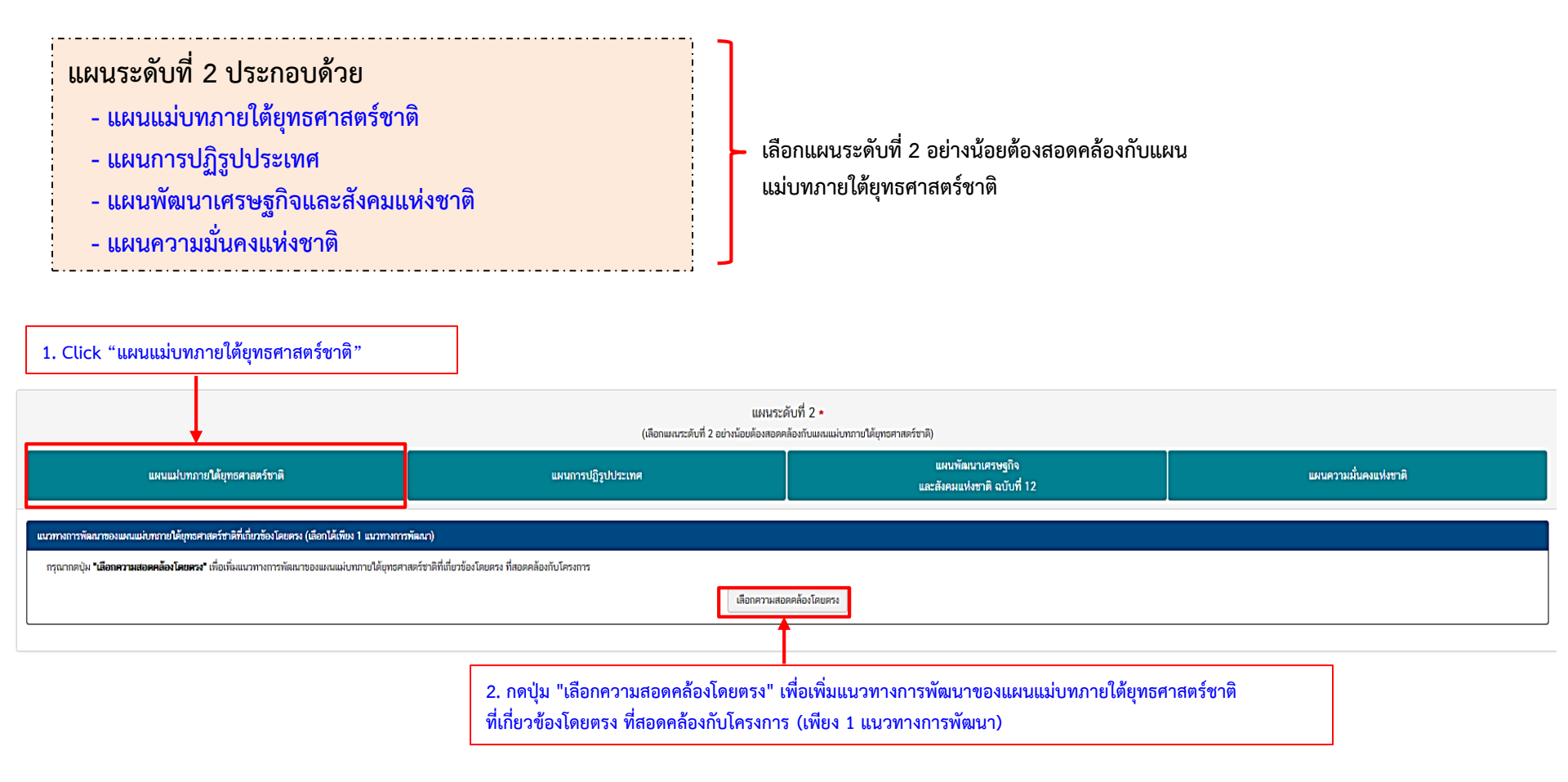

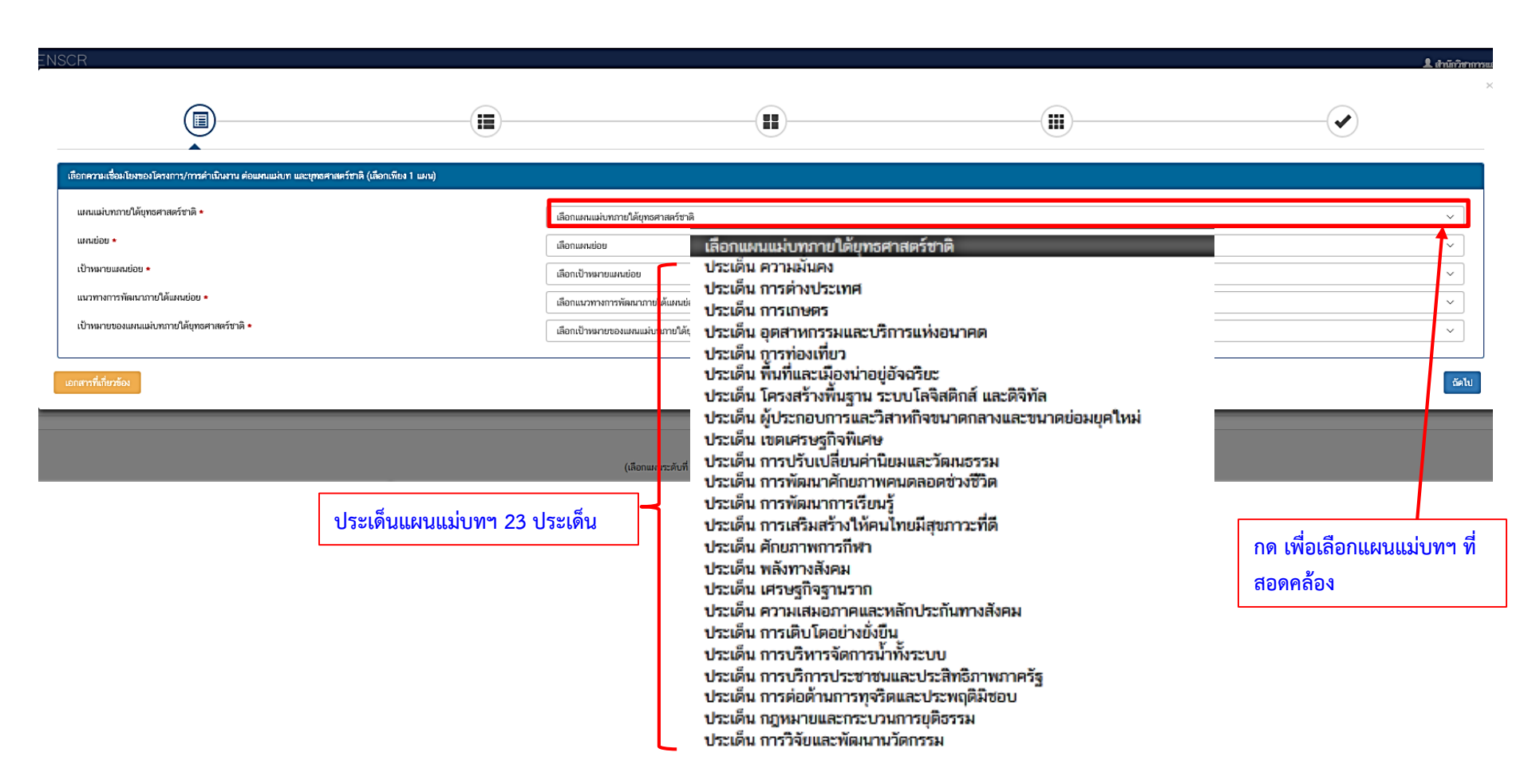

| NSCR                                                                           |                   |                                                                                                    |                                                    |                   | 💄 สำนักวิชาการแ |
|--------------------------------------------------------------------------------|-------------------|----------------------------------------------------------------------------------------------------|----------------------------------------------------|-------------------|-----------------|
|                                                                                |                   |                                                                                                    |                                                    |                   |                 |
| เลือกความเชื่อมโยงของโครงการ/การดำเนินงาน ต่อแผนแน่บท และบุทธศาสตร์ชาติ (เลือก | าเพียง 1 แผน)     |                                                                                                    |                                                    |                   |                 |
| แหนแม่บทภายใต้บุทธศาสตร์ชาติ •                                                 | เลือกแผนแม่บทภา   | บใต้บุทธศาสตร์ชาติ                                                                                         |                                                    |                   | ~               |
| แหมย่อย •                                                                      | ເລືອກແທນຍ່ອຍ      |                                                                                                    |                                                    |                   | Ň               |
| เป้าหมายแตมย่อย *                                                              | เลือกเป้าหมายแผน  | <sup>ขอย</sup> เดือกชื่อแพน                                                                                | ເບ່ອບ                                              |                   | ~               |
| แนวทางการพัฒนาภายใต้แผนย่อย ∗                                                  | เลือกแนวทางการพั  | ลหมาภาชใด้แผนช่อย แผนย่อยเกษ                                                                               | งตรอัตลักษณ์พื้นถิ่น<br>                           |                   | ~               |
| เป้าหมาขของแผนแม่บทภายได้ยุทธศาสตร์ชาติ *                                      | เลือกเป้าหมายของเ | แหนแม่บทภายใต้ยุทธศาสตร์ชาติ แผนบอบเกษ                                                                     | หตรบลอดภย<br>หตรชีวภาพ                             |                   | ~               |
| เอกสารที่เกี่ยวข้อง                                                            |                   | แผนข่อยเกษ<br>แผนข่อยเกษ<br>แผนข่อยการ                                                                     | งตรแปรรูป<br>งตรอัจฉริยะ<br>พัฒนาระบบมีเวสการเกษตร |                   | ฉัตไป           |
|                                                                                |                   | แหนระดับที่ 2 *<br>แหนระดับที่ 2 *<br>(เลือกแหนระดับที่ 2 อย่างน้อยต้องสอดคล้องกับแหนแห่บทกายได้ยุทธศาสตร์ | ชาติ)                                              |                   |                 |
|                                                                                |                   |                                                                                                    |                                                    |                   |                 |
|                                                                                |                   |                                                                                                    |                                                    | กด เพื่อเลือกแผนะ | เอย             |

| NSCR                                                                                                    |                                                                                                    |                                                                                                    |                                    | <b>L</b> สำนักวิชาการย<br>×     |
|----------------------------------------------------------------------------------------------------|----------------------------------------------------------------------------------------------------|----------------------------------------------------------------------------------------------------|------------------------------------|---------------------------------|
|                                                                                                    |                                                                                                    |                                                                                                    |                                    | <b></b>                         |
| เลือกความเชื่อมโยงของโครงการ/การดำเนินงาน ต่อแหนแม่บท และบุทธศาสตร์ช                                                                           | าดิ (เลือกเพียง 1 แผน)                                                                                   |                                                                                                    |                                    |                                 |
| แหนแม่บทภายใต้บุทธศาสตร์ชาติ •<br>แหนย่อย •<br>เป้าหมายแสมย่อย •<br>แนวทางการทัฒนาภายได้แหนย่อย •<br>เป้าหมายของแหนแม่บทภายได้บุทธศาสตร์ชาติ • | ເລືອກເພກແຫ່ນຫລາຍໃ<br>ເລືອກແຫລະຍ່ອຍ<br>ເລືອກເປັກອາຍພາຍຜ່ອ<br><b>ເລືອກເປັກ</b><br>1. ສີນອັກເ<br>2. ພລືອກັນ | <sup>อัยุทรศาสตร์ชาติ<br/>ข<br/><b>หมายแผนย่อย</b><br/>กษตรปลอดภัยมีมูลค่าเพิ่มขึ้น<br/>นฑ์เกษตรปลอดภัยของไทยได้รับการยอม<sup>ู</sup>่</sup> | รับด้านคุณภาพความปลอดภัยและคุณค่าท | ~<br>~<br>างโภชมาการสูงขึ้น<br> |
|                                                                                                    | (ũ                                                                                                    | แผนระดับที่ 2 *<br>ออแผนระดับที่ 2 อย่างน้อยต่องสอดคล้องกับแผนแผ่บหมายใต้ยุทธศาสตร์ช                                                         | 1ŵ)                                |                                 |
|                                                                                                    |                                                                                                    |                                                                                                    |                                    |                                 |
|                                                                                                    |                                                                                                    |                                                                                                    | ]                                  |                                 |

กด เพื่อเลือกเป้าหมายแผนย่อย

| กด เพื่อเลือกแนวทาง   |
|-----------------------|
| การพัฒนาภายใต้แผนย่อย |

| NSCR                                                                   |                       |                  | 1 สำนักวิช |
|------------------------------------------------------------------------|-----------------------|------------------|------------|
|                                                                        |                       |                  | <br>       |
| เลือกความเชื่อมโยงของโครงการ/การดำเนินงาน ต่อแหนแน่งเท และบุทธศาสตร์ชา | ติ (เลือกเพียง 1 แผน) |                  |            |
| แหนแม่บทภายใต้บุทธศาสตว์ชาติ •                                         | เลือกแผนแม่บทภายใ     | ด้บุทธศาสตร์ชาติ | ~          |
| • ขอขันพม                                                              | ເລືອກແหນຍ່ອຍ          |                  | ~          |
| เป้าหมายแผมย่อย *                                                      | ເລືອກເປັ່າหมายแมนย่   | מט               | ~          |
| แนวทางการพัฒนาภายใต้แผนย่อย ◆                                          | เลือกแนวทางการพัฒ     | นาภายใต้แผนช่อย  | ~          |

#### เลือกแนวทางพัฒนาแผนย่อย

1) สมับสนุนการบริหารจัดการฐานทรัพยากรทางเกษตรและระบบการผลิตที่เป็นมิตรต่อสิงแวดล้อม ทั้งจากการลด ละ เลิกการใช้สารเคมีที่เป็นอันตราย ดลอดจนส่งเสริมการหลิตในระบบเกษตรกรรมสาติ เกษตรอรรมสาติ เกษตรอรรมสาติ เกษตรอรรมสาติ เกษตรอรรมสาติ เกษตรอรรมสาติ เกษตรอรรมสาติ

 2) พัฒนาระบบคุณภาพมาตรฐานความปลอดภัยและระบบการตรวจรับรองคุณภาพจากสถาบันที่มีความน่าเชื่อถือในระดับด่าง ๆ รวมถึงการพัฒนาคณค่าทางโภชนาการของสินค้าเกษตรและอาหาร ตลอดจนพัฒนาระบบการตรวจสอบข้อนกลับให้เป็นที่ขอมรับกับความต้องการของตลาดทั้งในประเทศแล 3) ส่งเสริมและสนับสนุนเกษตรกร ชุมชน ท้องถิ่น รวมถึงผู้ประกอบการ ให้สามารถผลิตสินค้าเกษตรและอาหารที่มีคุณภาพมาตรฐานที่เป็นขั้นพื้นฐานตามหลักการปฏิบัติที่ดีทางการเกษตร และพัฒนาต่อขอดไปจนถึงมาตรฐานขั้นสูง เช่น มาตรฐานเกษตรอินทรีย์ เป็นต้น ตลอดจน ส่งเสริมก 4) สร้างความตระหนักรู้ของผู้ผลิตและผู้บริโภคถึงความสำคัญของความปลอดภัยเพื่อสุขภาวะและโภชนาการที่เหมาะสม และการส่งเสริมด้านการขยายตลาดการบริโภคสินค้าเกษตรและอาหารปลอดภัย

5) สนับสนุมการทำเกษตรอินทรียวิถีขาวบ้าน เพื่อต่อยอดสู่เกษตรอินทรีย์เชิงพาณิชย์ ควบคู่กับการขยายดลาดเกษตรอินทรีย์ทั้งในและต่างประเทศ

แผนระดับที่ 2 \* (เลือกแผนระดับที่ 2 อย่างน้อยต้องสอดคล้องกับแผนแม่บทกายใต้ยุทธศาสตร์ชาติ)

กด เพื่อเลือกเป้าหมายของ แผนแม่บทภายใต้ยุทธศาสตร์ชาติ

|                                                                                                    | <br>                                                                                                    | <br>2. tinit 7mm                                                                            |
|----------------------------------------------------------------------------------------------------|----------------------------------------------------------------------------------------------------|---------------------------------------------------------------------------------------------|
| ้เลือกความเชื่อมโยงของโครงการ/การดำเนินงาน ต่อแหนแม่บท และบุทธศาสตร์ชาติ (เลือกเพียง 1 แผน)                                                    |                                                                                                    |                                                                                             |
| แหนแม่บทภายได้บุทอศาสตร์ชาติ •<br>แหนช่อย •<br>เป้าหลายแหมย่อย •<br>แนวทางการพัฒนาภายใต้แหนข่อย •<br>เป้าหลายของแผนแม่บทภายใต้บุทธศาสตร์ชาติ • | อกแหนแห่งทรายใต้ยุทธศาสตร์ชาติ<br>อกแหนแข่อข<br>อกเป้าหมายแหนข่อย<br>อกเป้าหมายของแผนแน่งภาประเด็น<br>เสือกเป้าหมายของแผนแน่งภาประเด็น<br>1. ผลิดภาัณฑ์มวลรวมในประเทศในสาขาเกษตรเพิ่มขึ้น<br>2. ผลิดภาพการผลิตของภาคเกษตรเพิ่มขึ้น | ب<br>ب<br>ب<br>ب<br>ب<br>ب<br>ب<br>ب<br>ب<br>ب<br>ب<br>ب<br>ب<br>ب<br>ب<br>ب<br>ب<br>ب<br>ب |

แผนระดับที่ 2 \* (เลือกแผนระดับที่ 2 อย่างน้อยต้องสอดคล้องกับแผนแม่บทภายใต้ยุทธศาสตร์ชาติ)

|                                                                                                    | (                                                   |                                                                                                  |                                                                   | <b></b>                                               |
|----------------------------------------------------------------------------------------------------|-----------------------------------------------------|--------------------------------------------------------------------------------------------------|-------------------------------------------------------------------|-------------------------------------------------------|
| เดือกความแชื่อมโองของโครงการ/การคำเนินงาน ต่อแหนแน่บท และบุทธศาสตร์ชาติ (เลือกเพียง 1 แงน)                                                                                                    |                                                     |                                                                                                  |                                                                   |                                                       |
| แผนแม่บหมายใต้ยุทธศาสตร์ชาติ •                                                                                                    | ประเด็น การเกษตร                                    |                                                                                                  |                                                                   | ×                                                     |
| • กลุกุมพา                                                                                                    | แผนย่อยเกษตรปลอดภัย                                 |                                                                                                  |                                                                   | ~                                                     |
| เป้าหมายแผนย่อย *                                                                                                    | 1. สินค้าเกษตรปลอดภัยมีมูลค่าเพิ่มขึ้น              |                                                                                                  |                                                                   | v                                                     |
| แนวทางการพัฒนาภายใต้แผนบ่อย •                                                                                                    | 1) สนับสนุมการบริหารจัดการฐานทรัพยากรทางเกษตรและ    | ระบบการผลิตที่เป็นมิตรด่อสิ่งแวดล้อม ทั้งจากการลด ละ เ                                           | เลิกการใช้สารเคมีที่เป็นอันตราย ตลอดจนส่งเสริมการผลิตในระบบเกษตรก | รรมยั่งขึ้น อาทิ เกษตรผสมผสาน เกษตรธรรมชาติ เกษตรอิ 🗸 |
| เป้าหมายของแผงแห่งบารายใต้บุทธศาสตร์ชาติ •                                                                                                    | ้<br>1. ผลิดภัณฑ์มวลรวมในประเทศในสาขาเกษตรเพิ่มขึ้น |                                                                                                  |                                                                   |                                                       |
| แนวทางการพัฒนามายได้แหนข่อยได้ถูกเชื่อมโยงกับทุกรศาสตร์ชาติ และประเด็นทุกรศาสตร์มายได้ทุกรศาสตร์ชาติไว้แล้ว ดังนั้ก<br>ทุกรศาสตร์ชาติ และประเด็นทุกรศาสตร์ฯ ที่สอดคล้องกับแนวทางการพัฒนาที่ก่านเลือก<br>(บุกรศาสตร์ชาติ •                                                                                                    | เมื่อทำบเลือกแบวทางการทัดเกา ระบบระแสดง             | เป้าหมายสุทธศาสตร์ชาติที่เกี่ยวข้องระปวาญขึ้น เมื่<br>เป้าหมายสุทธศาสตร์ชาติ •                   | อท่านเลือกทุกธศาสตว์ชาติและปวะเดินทุกธศาสตว์ที่เป็นวร้อง          |                                                       |
| <ul> <li>ยุทธศาสตว์สาติด้านการสว้างความสามกรถในการแข่งขึ้น</li> <li>1. การเกษตรสร้ามมูลค่า</li> </ul>                                                                                                    |                                                     | <ul> <li>ยุทธศาสตร์ชาติด้านการสร้างความสามารถใ</li> <li>1. ประเทศไทยเป็นประเทศที่พัฒน</li> </ul> | มการแข่งขึ้น<br>กาแล้ว เศรษฐกิจเดิบโดอย่างมีเสถียรภาพและยั่งยืน   |                                                       |
| <ul> <li>2. ฤคสาหกรรมสะบริการแห่งอนาคต</li> <li>3. ดุดสาหกรรมสังภาพ</li> </ul>                                                                                                    |                                                     | > 2. ประเทศไทยมันคราามสามารถ                                                                     | มาารแขงสังนุงโาง                                                  |                                                       |
| <ul> <li>ยุทธสายครัสาติด้านการสร้างโอกาสมะสรรมแสมอภาคทางสังคม</li> <li>1. การลดความเหลื่อมล้ำ สร้างความเป็นธรรมในทุกมิติ</li> <li>1. ปรับโครงสร้างตรรษฐกิจฐานราก</li> </ul>                                                                                                    |                                                     |                                                                                                  | $\backslash$                                                      |                                                       |
| — บุทธศาสตร์ชาติด้านการสร้างการเดิบโดงบดุณภาพชีวิตที่เป็นมิตรต่อสิ่งแวดล้อม                                                                                                    |                                                     |                                                                                                  | $\sim$                                                            |                                                       |
| <ul> <li>1. สร้างการเดิบโดยข่างฝั่งขึ้นขนสังคมเสรษฐกิจสีเขียว</li> <li>5. ส่งเสริมการบริโภคและการหลิดที่ยังขึ้น</li> <li>4. พัฒนาที่แท็เมือง ขณาท เกษตรกรรมและอุดสาทกรรมเริงนิเวศ มุ่งเป็นความเป็นมีองที่เดิบโดยข่างค่อเนื่อง</li> <li>2. พัฒนาที่แท็เมือง ขนบท เกษตรกรรม และ อุดสาทกรรมเริงนิเวศ ที่มีการบริหารจัดการตามแผนผัญมินิเว</li> <li>3. จัดการมลติษที่มีผลกระทบต่อสิ่งแวดล้อม และสารเคมีในภาคเกษตรทั้งระบบ ให้เป็นไปตามงาตรฐานสถง</li> </ul> | สอย่างยิ่งขึน<br>ลและคำมาตรฐานสากล                  |                                                                                                  | Click เลือกที่สอดคล้องกับ<br>โครงการแล้วกด "ถัดไป"                | ถัดไป                                                 |

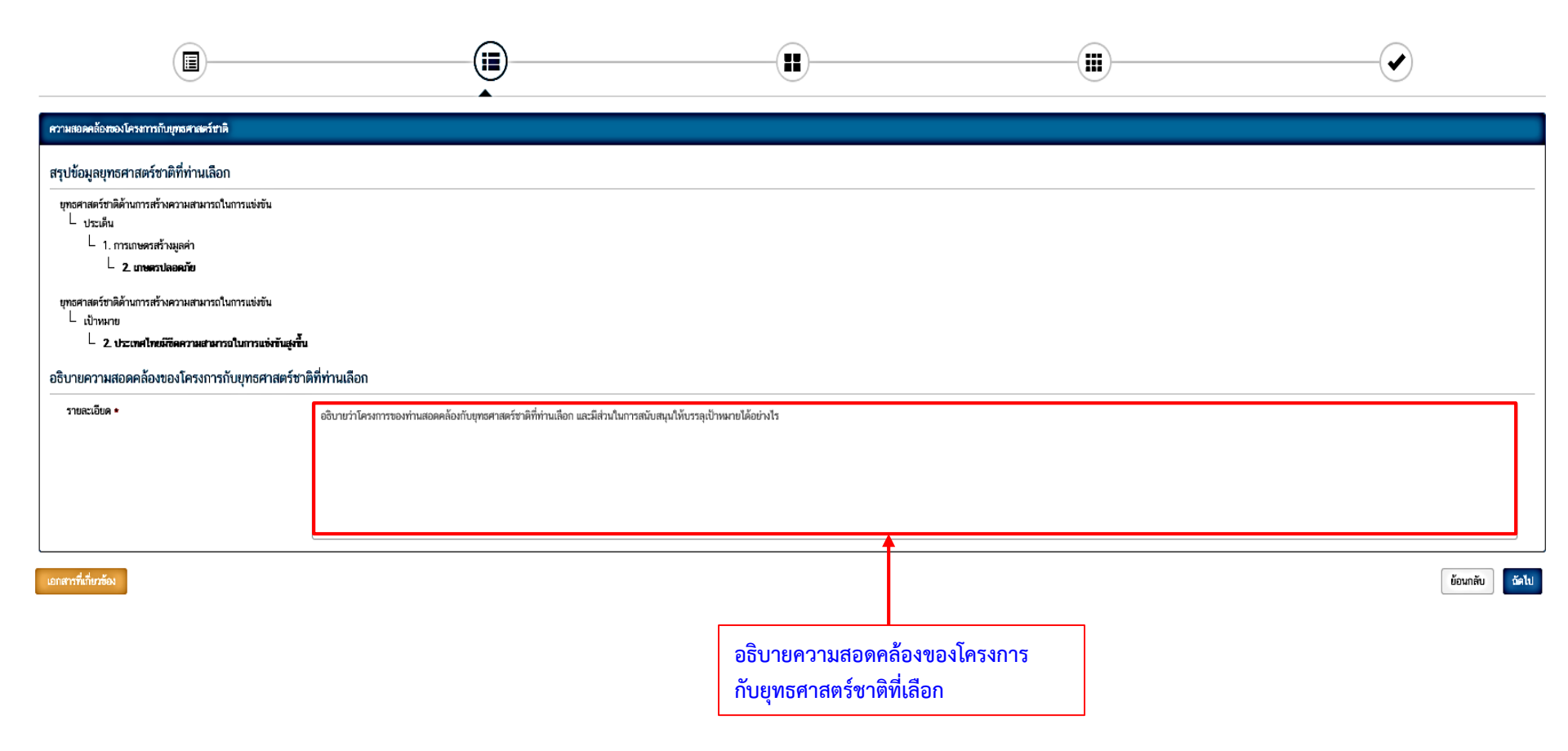

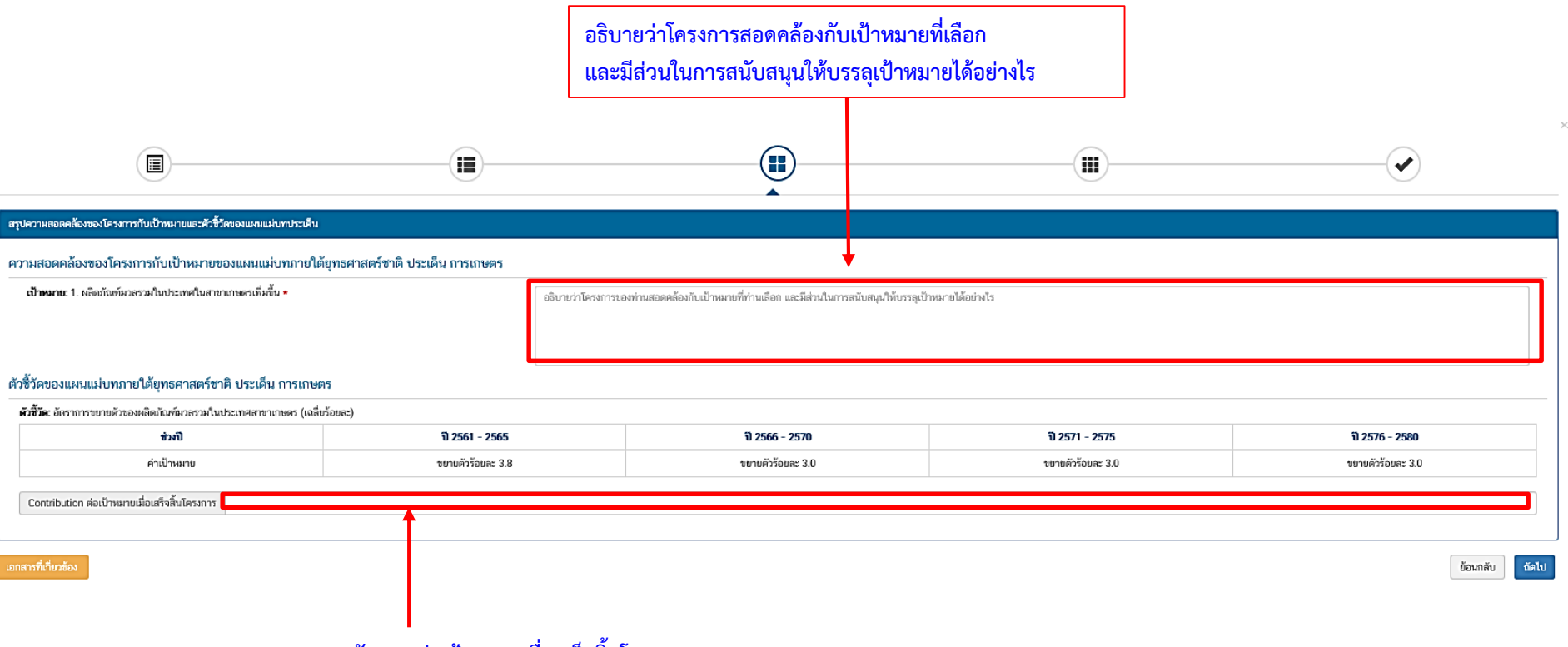

การสนับสนุนต่อเป้าหมายเมื่อเสร็จสิ้นโครงการ

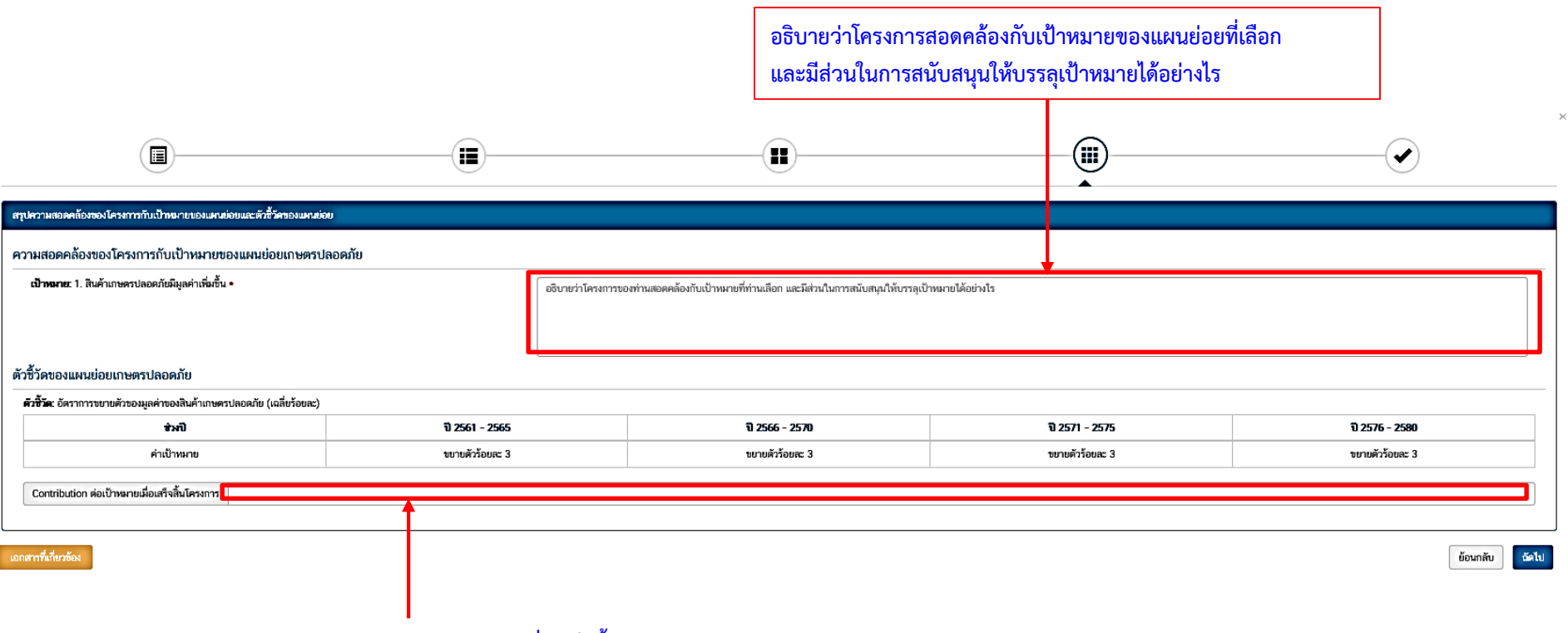

การสนับสนุนต่อเป้าหมายเมื่อเสร็จสิ้นโครงการ

|                                                             |                                                                                                    |                                                                                                    | <b>⊘</b>                                     |  |  |  |  |
|-------------------------------------------------------------|----------------------------------------------------------------------------------------------------|----------------------------------------------------------------------------------------------------|----------------------------------------------|--|--|--|--|
|                                                             |                                                                                                    |                                                                                                    | <b>^</b>                                     |  |  |  |  |
| สรุบขอมูลการแลอกแผนแนบทภาย เคยุทธศาสตรชาตทสอดคลองกบ เครงการ | สรุปข้อมูลการเลือกแผ่งแน่งบทายได้ยุทรศาสตร์ชาติที่สอดคล้องกับโครงการ                                                                                                    |                                                                                                    |                                              |  |  |  |  |
| สรุปความสอดคล้องของโครงการกับบุทธศาสตร์ชาติ                 |                                                                                                    |                                                                                                    |                                              |  |  |  |  |
| ความสอดคล้องของโครงการกับบุทธศาสตร์ชาติที่ท่านเมือก         | ยุทธศาสตร์ชาติด้านการสร้างความสามารถในการแข่งขัน<br>L ประเด็น<br>L 1. การเกษตรสร้างมูลคำ<br>L <b>2. เกษตรปลอดภัย</b>                                                                                    |                                                                                                    |                                              |  |  |  |  |
| เป้าหมาของบุทรศาสตร์ชาติ                                    | ยุทธศาสตว์ชาติด้านการสร้างความสามารถในการแข่งขัน<br>└ เป้าหมาย<br>└ 2. ประเทศไทณ์สีขิดความสามารถในการแข่งขันสูงขึ้น                                                                                     |                                                                                                    |                                              |  |  |  |  |
| อธิบายความสอดคล้องของโครงการกับบุทธศาสตร์ชาติที่ท่านเลือก   | การส่งเสริมเกษตรอินทรีย์จะช่วยให้สินค้าของเกษตรกรมีความปลอดภัย เป็นที่ยอมรับของผู้บริโภคและตลาด สามา                                                                                                    | ารถสร้างรายได้ไห้เกับเกษตรกร                                                                                                    |                                              |  |  |  |  |
|                                                             | สรุปความสอดคล้องของโครงการกับเป้าหมายและดัวขั้วัดของแหนแม่บทบ                                                                                                    | ประเด็น                                                                                                    |                                              |  |  |  |  |
| <b>แหนแม่บทภายใต้ยุทธศาสตร์ชาติ</b>                         | แผนแม่บทภายใต้ยุทธศาสตร์ชาติ ประเด็ม การเกษตร                                                                                                    |                                                                                                    |                                              |  |  |  |  |
| เป้าหมาย                                                    | 1. ผลิตภัณฑ์มวลรวมในประเทศในสาขาเกษตรเพิ่มขึ้น                                                                                                    |                                                                                                    |                                              |  |  |  |  |
| ความสอดคล้องของโครงการกับเป้าหมาขของแผนแม่บทประเด็น         | สร้างรายได้ให้เก็บเกษตรกร ทำให้เศรษฐกิจขยายตัว                                                                                                    |                                                                                                    |                                              |  |  |  |  |
| ตัวซี้วัดของแหนแม่เบทประเด็น                                | ตัวขั้วต                                                                                                    | Contribution ค่อเป้าหมายเมื่อเสร็จสิ้นโครงการ                                                                                                    |                                              |  |  |  |  |
|                                                             | อัตราการขยายตัวของผลิตภัณฑ์มวลรวมในประเทศสาขาแกษตร (เฉลี่ยร้อยละ)                                                                                                    |                                                                                                    |                                              |  |  |  |  |
|                                                             | สรุปความสอดคล้องของโครงการกับเป้าหมายและตัวซี้วัดของแหนย่อ                                                                                                    | au                                                                                                    |                                              |  |  |  |  |
| มงบอย                                                       | แหมย่อยเกษตรปลอดภัย                                                                                                    |                                                                                                    |                                              |  |  |  |  |
| แนวทางการพัฒนา                                              | 1) สมับสมุนการบริหารจัดการฐานทรัพยากรทางเกษตรและระบบการผลิตที่เป็นมิตรต่อสิ่งแวดล้อม ทั้งจากการลด<br>และวนเกษตร เป็นดัน เพื่อลดผลกระทบต่อสิ่งแวดล้อม ไม่มีการปนเบื้อนของสารเคมือันตรายในสินค้าเกษตรและอ | ละ เลิกการใช้สารเคมีที่เป็นอันดราย ดลอดจนส่งเสริมการผลิตในระบบเกษตรกรรมยั่งขึ้น อาทิ เกษตรผสมผสา<br>าหาร และสร้างความปลอดภัยและมั่นคงด้านอาหารในระดับครัวเรือน | น เกษตรธรรมชาติ เกษตรอินทรีย์ เกษตรทฤษฎีใหม่ |  |  |  |  |
| เป้าหลาย                                                    | 1. สินค้าเกษดรปลอดภัยมีมูลค่าเพิ่มขึ้น                                                                                                    |                                                                                                    | v a v                                        |  |  |  |  |
| ความสอดคล้องของโครงการกับเป้าหมายของแผนข่อข                 | สินค้าเก่ษรที่ได้รับการรับรองมาดรฐานเป็นที่ยอมรับของผู้บริโภคและตลาดมากขึ้น สามาถขายได้ในราคาดีมากขึ้น                                                                                                  |                                                                                                    | กดบนทกขอมูล                                  |  |  |  |  |
| ตัวซี้วัดของแผนข่อข                                         | ตัวขั้วต                                                                                                    | Contribution ค่อเป้าหมายเมื่อแล้จสิ้นโครงการ                                                                                                    |                                              |  |  |  |  |
|                                                             | อัตราการขยายตัวของมูลค่าของสินค้าแกษตรปลอดภัย (เฉลี่ยร้อยละ)                                                                                                    |                                                                                                    |                                              |  |  |  |  |

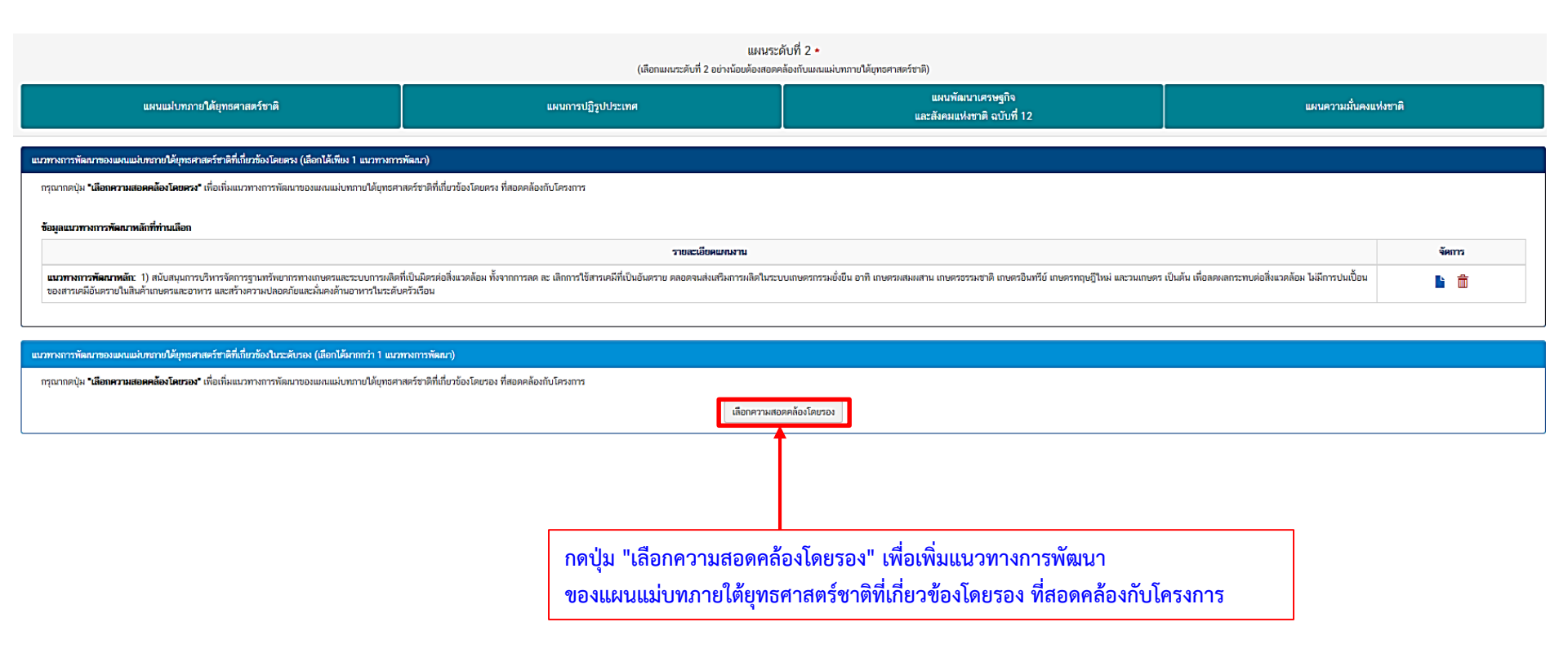

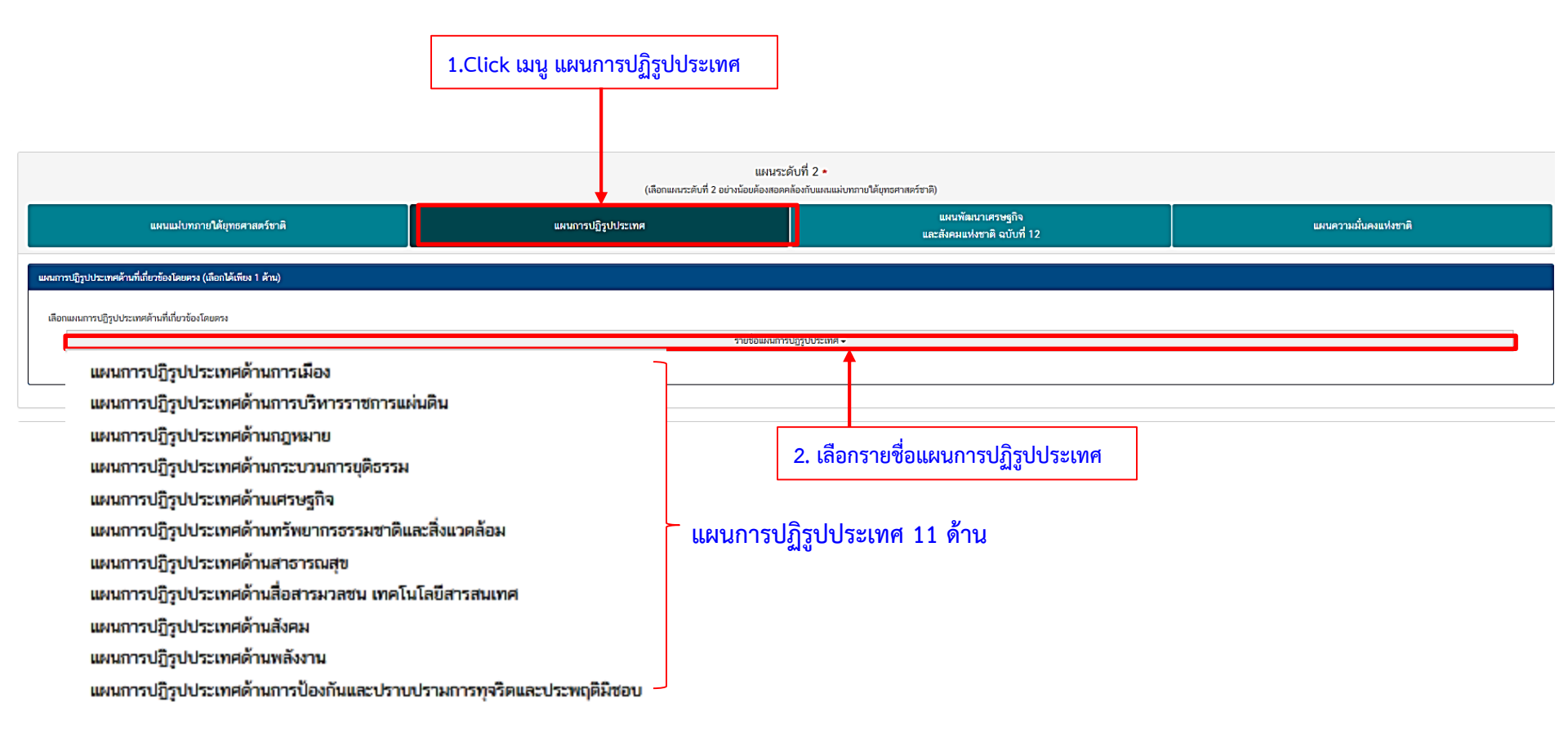

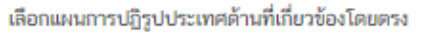

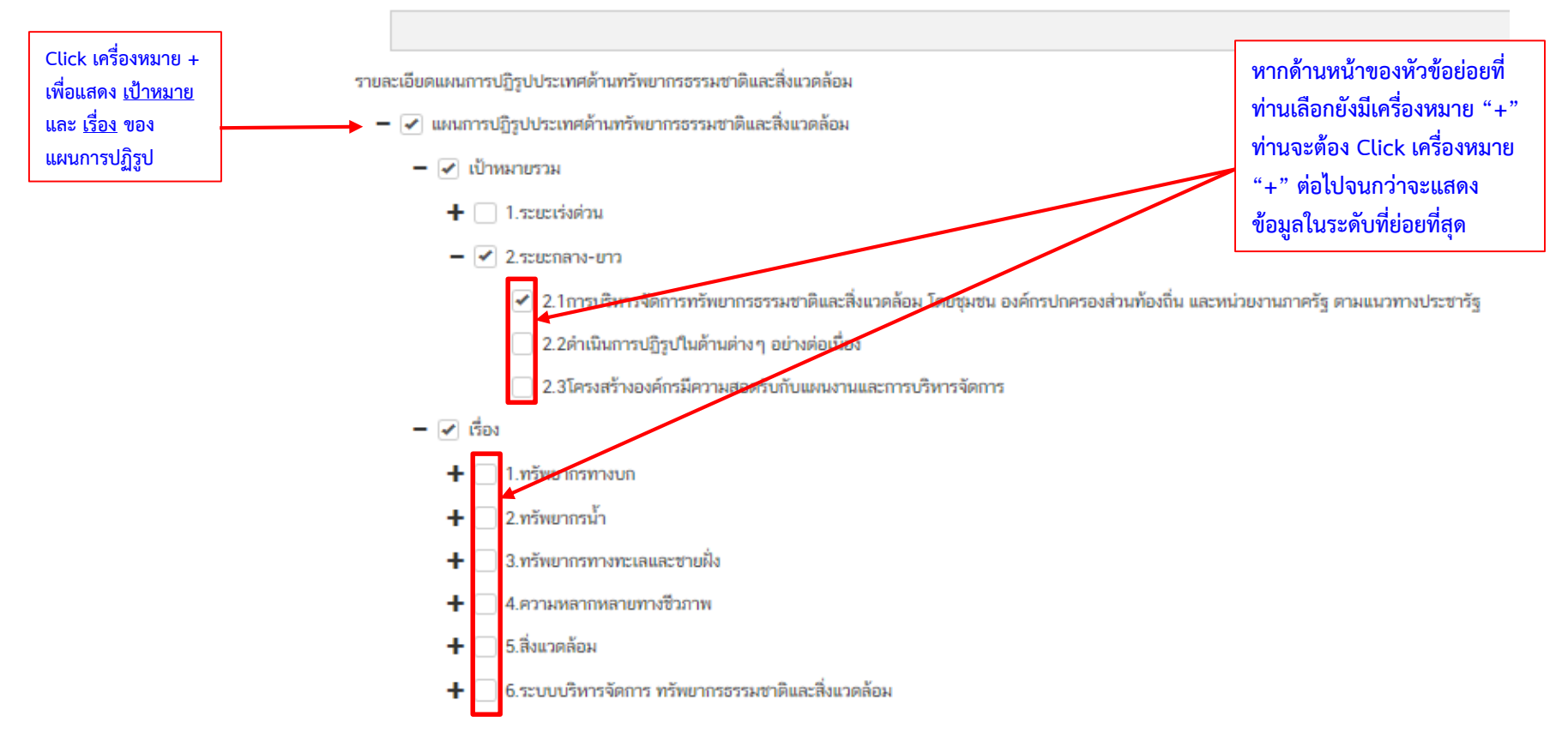

🖌 แผนการปฏิรูปประเทศด้านทรัพยากรธรรมชาติและสิ่งแวดล้อม

|                                     | אניפטראוולט 💌 –                                                                                                    |
|-------------------------------------|----------------------------------------------------------------------------------------------------|
|                                     | 🕇 🗌 1.ระอะหรัดต่วน                                                                                                    |
|                                     | - 🖌 2.x:::nan-m                                                                                                    |
|                                     | 🗹 2.1การบริหารจัดการทรัพยากรธรรมชาติและสิ่งแวดล้อม โดยชุมชน องค์กรปกครองส่วนท้องถิ่น และหน่วยงานภาครัฐ ตามแนวทางประชารัฐ                                                                                                    |
|                                     | 🔁 2.2คำเนินการปฏิรูปในด้านต่างๆ อย่างต่อเนื่อง                                                                                                    |
|                                     | 🔲 2.3โครงสร้างองค์กรมีความสอดรับกับแพนงานและการบริหารจัดการ                                                                                                    |
|                                     | - ชี เรื่อง                                                                                                    |
| Click เลือกในช่อง 🔲 หน้าข้อมล       | - 🗹 1.หวัพยากรากราบก                                                                                                    |
|                                     | − 🕑 1.1ทวัพยากรป่าได้และสัตว์ป่า                                                                                                    |
| ในระดบทย่อยที่สุดที่ต้องการ และทำ   | ยาละเป็ม 🔽 -                                                                                                    |
| ตามขั้นตอมที่ผ่ามมาข้างต้น ให้      | 🔁 1.ประเทศไทยมีพื้นที่ป่าไม้ที่เหมาะสมกับความสมคุลของระบบนิเวศและการใช้ประโยชน์                                                                                                    |
| v . c dv                            | 2.สามารถพยุดยั้งและป้องกันการทำลายทรัพยากรป่าไม้และสัตว์ป่าของชาดิอย่างยั่งขึ้น                                                                                                    |
| ครบถ้วนทุกประเดินที่ต้องการ         | 🔲 3.มีการใช้ประโยชน์ทวัพยากรป่าไม้และสัดว์ป่าอย่างเหมาะสมและเป็นธรรม เพื่อเป็นฐานการพัฒนาเศรษฐกิจของประเทศและคุณภาพชีวิตของประชาชน โดยคำมึงถึงคุลยภาพทางสังคม เศรษฐกิจ และสิ่งแวดล้อม                                                                                   |
|                                     | 🧧 4.ระบบการบริหารจัดการทรัพยากรป่าไม้และสัดว์ป่ามีประสิทธิภาพ บนพื้นฐานการมีส่วนร่วมของภาคส่วนค่าง ๆ                                                                                                    |
|                                     | - 🗹 <del>ປົດ</del> ະເທົ່າເປ <sub>ີມີ</sub> ເປ                                                                                                    |
|                                     | 🕂 🗌 1. พัฒนาองค์กรกาศรัฐเพื่อสนับสนุนการปฏิรูปทรัพยากรป่าไม้และสัตว์ป่าทั้งระบบ                                                                                                    |
|                                     | 🕂 🗌 2.พัฒนากฏหมายเพื่อสนับสนุนการหยุดยั้งการทำลายทรัพยากรป่าไม้ การเพิ่มพื้นที่ป่าไม้การจัดระเบียบและแก้ไขปัญหาความขัดแย้งเกี่ยวกับการครอบครองหรือไข้ประโยชน์ที่ดินป่าไม้                                                                                               |
|                                     | 🕂 🗌 3. หบุดยั้งและป้องกันการทำลายทรัพยากรบำไม้เชิงพื้นที่                                                                                                    |
|                                     | 🗕 🖉 4. เพิ่มและทัดณาที่นที่ป่าไม้ให้ได้ตามเป้าหมาย                                                                                                    |
|                                     | -                                                                                                    |
|                                     | 🔲 1.ป่าเพื่อการอนุรักษ์ สวมป่าเศรษฐกิจ และป่าชุมชน มีจำนวนเพิ่มขึ้นที่สนองตอบต่อเป้าหมายของนโยบายการเพิ่มที่นกัปปาไม้ไม่น้อยกว่าร้อยละ 40 ของพื้นที่ประเทศไทย                                                                                                    |
|                                     | 🛃 2 พื้นที่สีเขียวในขดเมืองและชุมชนมีจำนวนที่มชื้น                                                                                                    |
|                                     | 3.อุดสาหกรรมที่ใช้ผลิตผลจากบ้าไม้และสมุนไพรมีอัตราการขยายตัวเพิ่มขึ้น                                                                                                    |
| ย สุดย ยย                           | 4 ผลิตภัณฑ์มวลรวมภาคป่าไม้ของประเทศเพิ่มขึ้น                                                                                                    |
| !!!ต้องเลือกให้ครบทุกหัวข้อ         | насилей <b>&gt;&gt;</b>                                                                                                    |
| ۱                                   | + 🗆 1.ที่เหพ้ามที่ป่าได้เซิงที่นที่ โดย (1)จำแบกนั้นที่และจัดทำแหลที่ป่าเสื่อมโทรมและภูเขาหัวโล้นเพื่อการที่มหูทั้งประเทศ/(2)ที่มหู่ต้นที่ป่าได้ในพื้นที่เป้าหลายอย่างมีประสิทธิภาพและยั่งยืน กิจกรรมพื้นพู่ที่<br>ได้สุมขนเพื่อการที่มหู่ที่แท้ป่าได้ในพื้นที่เป้าหลาย |
| เมเซนนนจะเมลามารถเปเน               | 🕂 🗌 2 เพิ่มและพัฒนาพื้นที่สวนป่าเศรษฐกิจ โดย (1)กำหนดแผนการคำเนินงานระยะ 5 ปี โดยอาจพิจารณาจากยุทธศาสตร์และแผนงานการส่งเสริมไม้เศรษฐกิจแบบครบวงจร (พ.ศ. 2561 - 2579) รวมทั้งนโ                                                                                          |
| <b>ม</b> ีม แลวม เช่วไม่ไ <i>ล้</i> | + 🔿 3.เพิ่มและพัดณาทั้นที่ ป่าชุมชน                                                                                                    |
| <b>มหตรหตุ เ</b> ก เฟ               | — 🕢 (เพิ่มและพัดณาทั้นที่ลีเขียวในเขตเมืองและชุมชน โดย(1)สนับสนุมกล้าไม้สำหรับนำไปปลูกเพื่อเพิ่มที่แท็ลเขียวในเขตเมืองและชุมชน (ปม.) /(2) ส่งเสริมการเพิ่มที้แท็ลีเขียวในเขตเมืองและชุมชน                                                                               |
|                                     | – 🔄 เป้าหมายของกิจกรรม                                                                                                    |
|                                     | 1.ประเทศไทยมีพื้นที่สีเขียวในเขตเมืองและชุมชนเทิ่มขึ้นไม่น้อยกว่า 200,000 ไร่                                                                                                    |

#### แผนระดับที่ 2 •

(เลือกแผนระดับที่ 2 อย่างน้อยต้องสอดคล้องกับแผนแผ่นทอายใต้ยุทอศาสตร์ชาติ)

| แคนแม่บาการให้บุทรศาสตร์กาลี                                                                                                  | แหนการปฏิรูปประเทศ                                    |             | แผนพัฒนาเครษ<br>และสังคมแห่งชาติ อา | ក្រឹម<br>រីហៅ 12 |
|----------------------------------------------------------------------------------------------------|-------------------------------------------------------|-------------|-------------------------------------|------------------|
| ที่สาวบรรษฏโหและรักษณฑิตาลี อนิเที่ 12                                                                                        |                                                       |             |                                     |                  |
| วสะเอ็ยตแหนทัศนาเศรษฐกิจและสังตมแห่งชาติ ฉบับที่ 12                                                                           |                                                       |             |                                     |                  |
| ■ ๔ๅ แหนพัฒนาเตรษฐกิจและสังคมแห่งชาติ ฉบับที่ 12                                                                              |                                                       |             |                                     |                  |
| 🗕 🗹 เข้าหมายรวม                                                                                                    |                                                       |             |                                     |                  |
| 🗌 1. คนไทยมีคุณลักษณะเป็นคนไทยที่สมบูรณ์                                                                                      |                                                       |             |                                     |                  |
| 🗌 2. ความเหลือมส้าทางด้านรายได้และความมากจนลดดง                                                                               |                                                       | Г           |                                     |                  |
| 🗹 3. ระบบเตรษฐกิจมีความเริ่มแร้มแระแข่งรับได้                                                                                 |                                                       |             |                                     | แบพัฒนามศรณสถิล  |
| 🗌 4. ทุษทางธรรมชาติและคุณภาพซึ่งแวดล้อม สามารถชนับชนุนการเดิบโตที่เป็นมีครกับ ซึ่งแวดล้อม มีความมั่นคงทางอาหาร พลังงาน และน้ำ |                                                       |             |                                     |                  |
| 🗌 5. มีความมั่นองในเอกราชและอธิบโดย สังคมปลอดภัย สามัคคี สร้างภาพลักษณ์ดี และ เห็นความเชื่อมันของนานาชาติต่อประเทศไทย         |                                                       |             | และสังคาแห่งจ                       | เาติฉบับที่ 12   |
| 🗌 6. มีระบบบริหารจัดการภาครัฐที่มีประสิทธิภาพ ทันสมัย โปร่งใส ตรวจสอบได้ กระจาย อำนาจและมีส่วนร่วมจากประชาชน                  |                                                       |             | 66610/61 NT 10166 VIN (             | 1/1800/12        |
| – 🗹 ยุกอสาวลคร์                                                                                                    |                                                       |             |                                     |                  |
| 🕂 🗌 ยุตอสาสตร์ที่ 1 การเกริมสร้างและพัฒนาศักยภาพกุมอนุษย์                                                                     |                                                       |             |                                     |                  |
| 🕂 🗌 ยุทธศาสตร์ที่ 2 : การสร้างความเป็นธรรมและลดความเหลื่อมล้ำในสังคม                                                          |                                                       |             |                                     |                  |
| 🗕 🗹 ยุทธศาสตร์ที่ 3 : การสร้างความเข้มแข้งทางเครษฐกิจและแข่งขันใต้อย่างยั่งขึ้น                                               |                                                       |             |                                     |                  |
| - 🗹 เป้าหมาย                                                                                                    |                                                       |             |                                     |                  |
| 🔄 เข้าหมายที่ 1 เศรษฐกิจเลียโดได้คามศักยภาพ ประชายนดีความเป็นอยู่และคุณภาพชีวิตที่ดีขึ้น                                      |                                                       |             |                                     |                  |
| เป้าหลายที่ 2 การลงทุนภาครัฐและเอกชนชนายส่วยน่างต่อเนื่อง                                                                     |                                                       |             |                                     |                  |
| 🔄 เป้าหมายที่ 3 พัฒนาภาคล่งออกให้ขยายคัวและเป็นกลไกล่าคัญในการขับเคลื่อนเศรษฐกิจไทย                                           |                                                       |             |                                     |                  |
| 🔄 เป้าหมายที่ 4 เพิ่มผลิตภาพการผลิตรองประเทศ                                                                                  | 2. Click เลือกในช่อง หน้าข้อมูลในระดับที่ย่อยที่สุดช่ | ที่ต้องการ  |                                     |                  |
| 🔄 เป้าหมายที่ 5 รักษาเสถียรภาพของการขยายตัวทางเศรษฐกิจ                                                                        |                                                       | 1.          |                                     |                  |
| 🗌 เข้าหมายที่ 6 เพิ่มการองทุนจากความร่วมมือภาครัฐและภาคเอกขนในการพัฒนาโครงสร้างพื้นฐานของประเทศ                               | และทำตามขั้นตอนที่ผ่านมาข้างต้น ให้ครบถ้วนทกประเด็บ   | นที่ต้องการ |                                     |                  |
| 🔄 เข้าหมายที่ 7 ประชาชนและผู้ประกอบการเข้าสู่ระบบภาษิมากขึ้น                                                                  | 9                                                     |             |                                     |                  |
| 🖌 เป้าหมายที่ 8 ประเทศโทยมีชัดความสามารถในการแข่งขับกามตรษฐกิจลูงขึ้น                                                         |                                                       |             |                                     |                  |
| 🗌 เข้าหมายที่ 9 เตรษฐกิจรายสาขาเดินโดอย่างเข้มแข็งและเป็นฐานในการสร้างความเจริญเดินโดทางเครษฐกิจของประเทศ                     |                                                       |             |                                     |                  |
| 🗌 เป้าหมายที่ 10 เกษตรกรมีรายได้มีนสดสุทธิทางการเกษตรเห็มขึ้นและพื้นที่การทำเกษตรกรรมยังยืนเห็นขึ้นต่อเมือง                   |                                                       |             |                                     |                  |
| 🗌 เป้าหมายที่ 11 พัฒนาพื้นที่ไปสู่เมืองอุดสาหกรรมนิเวต                                                                        |                                                       |             |                                     |                  |
| 🗌 เข้าหมายที่ 12 ประเทศไทยมีรายได้จากการท่องเที่ยวเพิ่มชั้นและมีชิดความสามารถในการแข่งขันด้านการท่องเที่ยวลูงขึ้น             |                                                       |             |                                     |                  |
| 🔄 เป้าหมายที่ 13 วิสาหกิจขนาดกลางและขนาดต่อมมีบทบาทต่อระบบเตรษฐกิจเพิ่มมากขึ้น                                                |                                                       |             |                                     |                  |
| 🔄 เป้าหมายที่ 14 เพิ่มประสิทธิภาพรองภาคการเนินเพื่อให้เป็นกลไกสนับสนุนการพัฒนาทางเครษฐกิจและสังคม                             |                                                       |             |                                     |                  |
| - 🗹 แนวทางการพัฒนา                                                                                                    |                                                       |             |                                     |                  |
| 🕂 🔲 1. การบริหารจัดการแขรษฐกิจส่วนรวม                                                                                         |                                                       |             |                                     |                  |
| <ul> <li>Z การเสริมสร้างและพัฒนาชัดความสามารถในการแข่งขันของภาคการผลิตและบริการ</li> </ul>                                    |                                                       |             |                                     |                  |
| - 🗹 1. การพัฒนาภาคการเกษตร                                                                                                    |                                                       |             |                                     |                  |
| 🔄 - เสริมสร้างฐานการหลิดภาคเกษตรให้เริ่มแร่งและยั่งมีน                                                                        |                                                       |             |                                     |                  |
| 📃 - สร้างและถ่ายคลลองค์ความรู้ทางวิชาการ วิทยาศาสตร์ เทคโนโลมี และนวัตกรรม และภูมิปัญญาท้องขึ้นด้านการเกษตรแ                  | เบเพิศาหร่าม                                          |             |                                     |                  |
| 🗹 - บกระดับการหลืดสินด้าแกษตรและอาหารเข้าสู่ระบบหาดรฐานและสอดคล้องกับความต้องการของคลาด                                       |                                                       |             |                                     |                  |
| 🦳 - เสริมสร้างชีดความสามารถการผลิตในห่วงโช่อุดสาหกรรมเกษตร                                                                    |                                                       |             |                                     |                  |

🗌 - ส่งเสริมและเร่งขยามผลแนวผิดการทำการเกษตรดามหลักปรัชญาของเตรษฐกิจพอเพียง

🗌 - พัฒนาปัจจัยสนับสนุนในการบริหารจัดการภาคเกษครและสนับสนุนเกษครกรรุ่นใหม่

|                                                                                                    | แผนระดับที่ 3 ตามมติ ครม. วับที่ 4 ธันวาคม 2560 |                                                                                                    |
|----------------------------------------------------------------------------------------------------|-------------------------------------------------|----------------------------------------------------------------------------------------------------|
| แหนระดับที่ 3 (ศามนติ ศรม. วันที่ 4 ธันวาคม 2560)                                                                                                    |                                                 |                                                                                                    |
| าความสอดคล้องกับส่วนที่เกี่ยวข้องอื่น<br>ามสองคล้องกับเน็ตแต่รัฐบาลหลัก                                                                                                    |                                                 | แผนระดับที่ 3 ตามมติ คร                                                                                      |
| สทรามสองคลองกับเขาขายรูปากทศก ของรามรามเรากับเราคงเขาบารรูปาลเลกม (สามารแสอกองมากการ 1 หาม)<br>+ _ การปกไขงและเริตฐาตถาบันทระมหากษัตรีย์<br>+ _ การสร้างกาบหนิดมาติสนะและรวมปลอดภัยของประเทศ และความสงบสุขของประเทศ<br>+ _ การสร้างเทบาทของไทยในเวทิโลก<br>+ _ การทัฒณาเศรษฐกิจและความสามารถในการแข่งขันของไทย                                                                                                    |                                                 | วนท 4 ธนวาคม 2560                                                                                            |
| <ul> <li>+ □การทัฒนาพื้นที่เศรษฐกิจและการกระจายความเจริญสู่บุมิภาค</li> <li>+ □การทัฒนาสร้างความเริ่มแข็งจากฐานราก</li> <li>+ □การบัฏิรูปกระบบสาวารเรียนรุ้แนะการกัดสภาศึกยภาพของคนไทยทุกข่างรัย</li> <li>+ □การทัพนกระบบสาขารณสุข และหลักประกับทางสังคม</li> <li>+ □การทัพนทุ่ารัทยากรรรรมชาติและการวัญหาสิ่งแวดล้อมเพื่อสร้างการเดิบโดอย่างนั่งชีน</li> <li>+ □การทัพนทุ่ารัทยากรรรรมชาติและการวัญหาสิ่งแวดล้อมเพื่อสร้างการเดิบโดอย่างนั่งชีน</li> </ul> | – นเยบายหลกของรฐบาล 12 ขอ                       | Click เลือก <u>ความสอดคล้อง</u> กับนโยบายหลักแล<br>นโยบายเร่งด่วนของรัฐบาล<br>(สามารถเลือกได้มากกว่า 1 ด้าน) |
| <ul> <li>+การทินทู่กร้ายการรรมชาติและการรักษาสีงแรลต้องเกือสร้างการเดิบโดยยางปงอิน</li> <li>+การปฏิรูปการบริหารจัดการภาครัฐ</li> <li>+การป้องกันและปราบปรามการทุจริตและประพฤติมิชอบ และกระบวนการยุติธรรม</li> </ul>                                                                                                    |                                                 | <mark>(สามารถเลือกได้มากกว่า 1 ด้าน)</mark>                                                                  |
| วามสอดคล้องกับนโยบายเร่งต่วนของรัฐบาล โดยสามารถดาวน์โหลดนโยบายรัฐบาลได้ที่นี่ (สามารถเลือกได้มากกว่า 1 ด้าน)                                                                                                    |                                                 |                                                                                                    |
| <ul> <li>การวางรากฐานระบบเศรษฐกิจของประเทศสุ่อนาคต</li> <li>การครับเดนไทยสุ่งศรรรษที่ ๒๐</li> <li>การแก้ไขปัญหาพุรริตและประกลุมิมีชองในรงราชการทั้งหัวยการเมืองและหัวยราชการประจำ</li> <li>การแก้ไขปัญหายเกษติดและสร้างความสงบสุขในกิ้นที่ชายแดนอาคได้</li> <li>การพัฒนกระการกรรับเกียนด้วยเขาอุขากมัย</li> <li>การจัดเครียมกระกรรรษรรับเกียนด้วยเขาอุขากมัย</li> </ul>                                                                                     | นโยบายเร่งด่วนของรัฐบาล 12 ข้อ                  |                                                                                                    |

| ใส่ข้อมูลกฎหมายที่เกี่ยวข้องกับโครงการ (ถ้ามี)                                                        | Click ปุ่ม "เพิ่มกฎหมายที่เกี่ยวข้อง"<br>ในกรณีที่โครงการเกี่ยวข้องกับ<br>กฎหมายมากกว่าหนึ่ง                                                |
|----------------------------------------------------------------------------------------------------|----------------------------------------------------------------------------------------------------|
| กฎหมายที่เลี้ยาร้อง<br>กฎหมายที่เลี้ยาร้อง<br>มพิศณะรัฐมนตรีที่เลี้ยาร้อง                             | + เรื่องกฎหมายที่เพื่อกังง                                                                                                    |
| มติกณะรัฐแมต์ที่มีมายัง<br>(สุมีอาการ์อีกาม<br>ใส่ข้อมูลมติคณะรัฐมนตรีที่เกี่ยวข้องกับโครงการ (ถ้ามี) | <ul> <li>Click ปุ่ม "เพิ่มมติ ครม.</li> <li>ที่เกี่ยวข้อง" ในกรณีที่</li> <li>โครงการเกี่ยวข้องกับมติ</li> <li>ครม. มากกว่าหนึ่ง</li> </ul> |
|                                                                                                    | สามารถกดเพื่อดูสรุปข้อมูลได้<br>Click หน้าถัดไปเพื่อไปสู่ M2                                                                                |

# การใช้งานระบบ eMENSCR (M2 ข้อมูลทั่วไป)

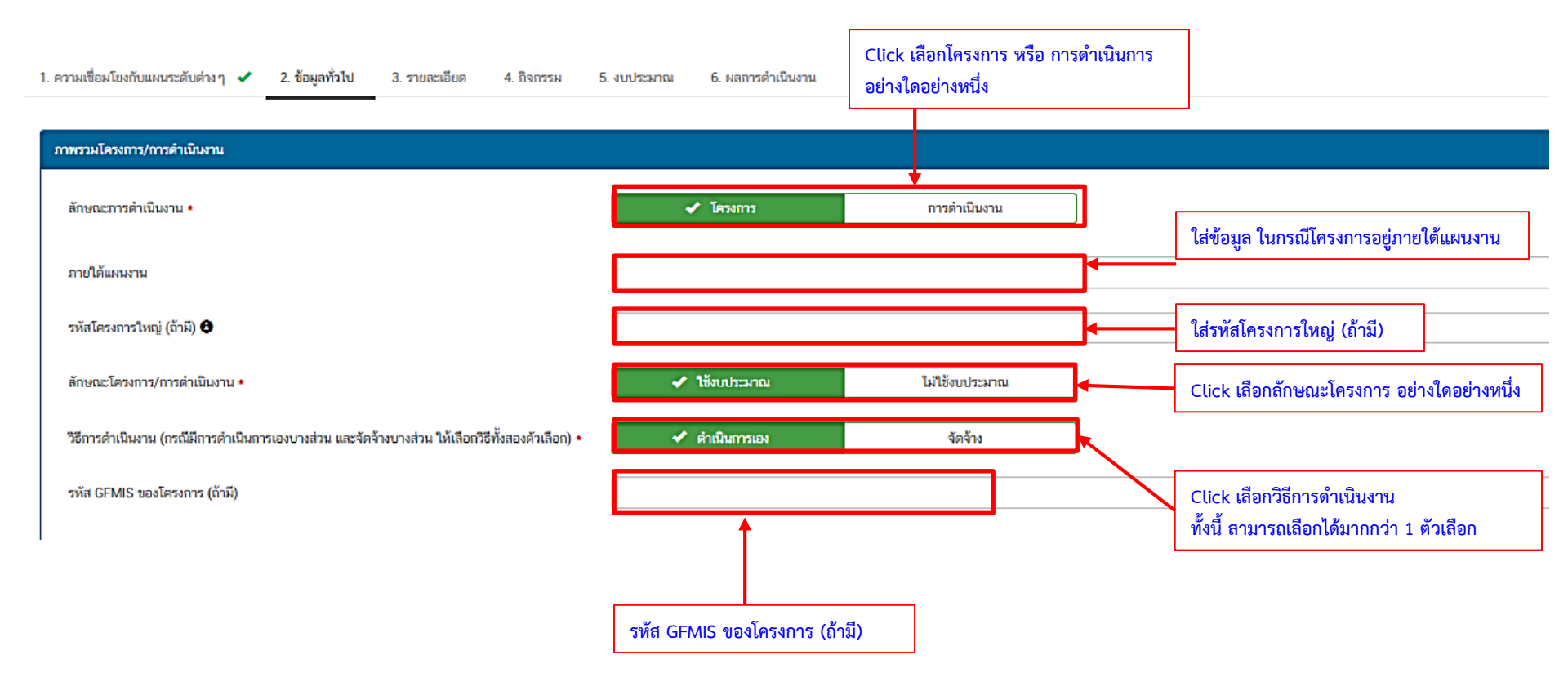

| ผู้อำนวยการกองหรือเทียบเท่า                                                                                 |                                                                                     |  |                      |                                                     |                          |
|----------------------------------------------------------------------------------------------------|-------------------------------------------------------------------------------------|--|----------------------|-----------------------------------------------------|--------------------------|
| ชื่อ •<br>มามสกุล •<br>อีนมล (หน่วยงาม) •<br>อีนมล (ส่วนตัว/ส่าวอง)<br>โทรศัพท์ •<br>โทรสาร                 | 110 -<br>25<br>25<br>25<br>25<br>25<br>25<br>25<br>25<br>25<br>25<br>25<br>25<br>25 |  | ข้อมูลติ<br>หรือเทีย | โดต่อผู้อำนวยการสำนั<br>ขบเท่า                      | มัก/กอง                  |
| <b>ผู้ประสามงานหลัก</b><br>ชื่อ •<br>นามสกุล •<br>อีเมล (หน่วยงาน) •<br>อีเมล (ส่วนตัว/สำรอง)<br>โทรศัพท์ • |                                                                                     |  | ข้อมูล               | <mark>เติดต่อผู้ประสาน</mark>                       | หลัก                     |
| โทรสาร<br>มีอาการใช้งาน เอาสารที่เกี่ยวข้อง                                                                 |                                                                                     |  | สา<br>ข้อ            | มารถดูสรุปแบบฟอร์ม<br>มูลทั้งหมดที่กรอกได้<br>กด "พ | ม้ากัดไปเพื่อเข้าส่เนน N |

#### การใช้งานระบบ eMENSCR (M3 รายละเอียด)

| 1. ความเชื่อมโยงกับแผนระดับต่างๆ 🖌      | 🖌 2. ข้อมูลทั่วไป 🛩 3. รายละเอียด 4. กิจกรรม 5. งบประมาณ 6. ผลการดำเนินงาน |
|-----------------------------------------|----------------------------------------------------------------------------|
| รายละเอียดโครงการ/การดำเนิา             | แงาน                                                                       |
| หลักการและเทตุผล ●                      | กรอกข้อมูลหลักการและเหตุผลของโครงการ                                       |
| วัตถุประสงค์ •                          | ักรอกข้อมูลวัดถุประสงค์ของโครงการ                                          |
| เป้าหมาย                                |                                                                            |
| เป้าหมายเชิงผลผลิต (Output) •           | กรอกข้อมูลเป้าหมายเชิงผลผลิต (Output) ของโครงการ<br>ใส่รายละเอียด          |
| เป้าหมายเซิงผลลัพธ์ (Outcome)<br>•      | กรอกข้อมูลเป้าหมายเชิงผลลัพธ์ (Outcome) ของโครงการ ข้อมูลตามที่ปรากฎ       |
| ผลที่คาดว่าจะเกิด +                     |                                                                            |
| ดัชนีชี้วัดความสำเร็จ •                 |                                                                            |
| กลุ่มเป้าหมาย/ผู้ที่ได้รับประโยชน์<br>• | กรอกข้อมูลกลุ่มเป้าหมาย/ผู้ที่ได้รับประโยชน์ของโครงการ                     |
|                                         |                                                                            |

#### การใช้งานระบบ eMENSCR (M3 รายละเอียด)

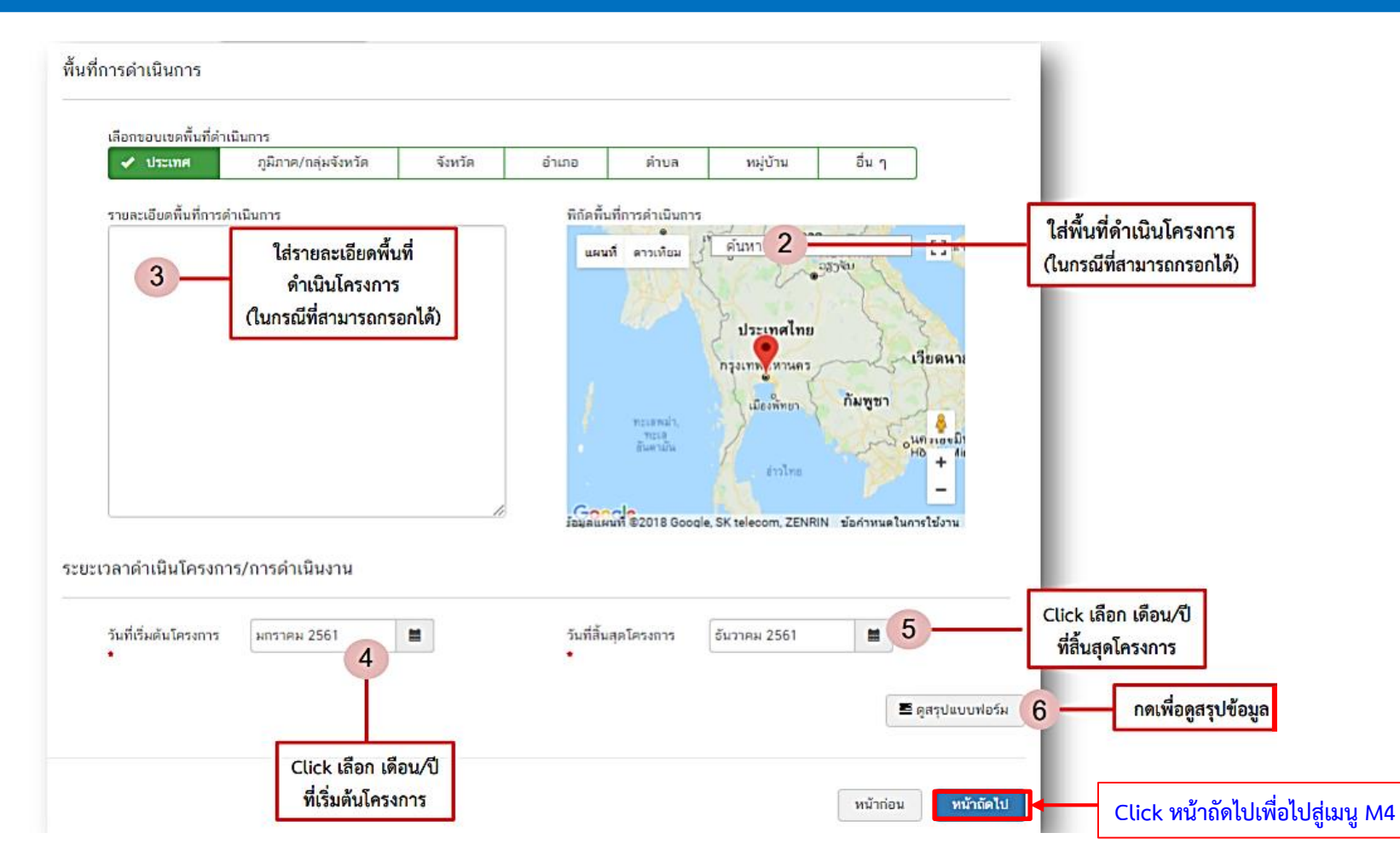

#### การใช้งานระบบ eMENSCR (M4 กิจกรรม)

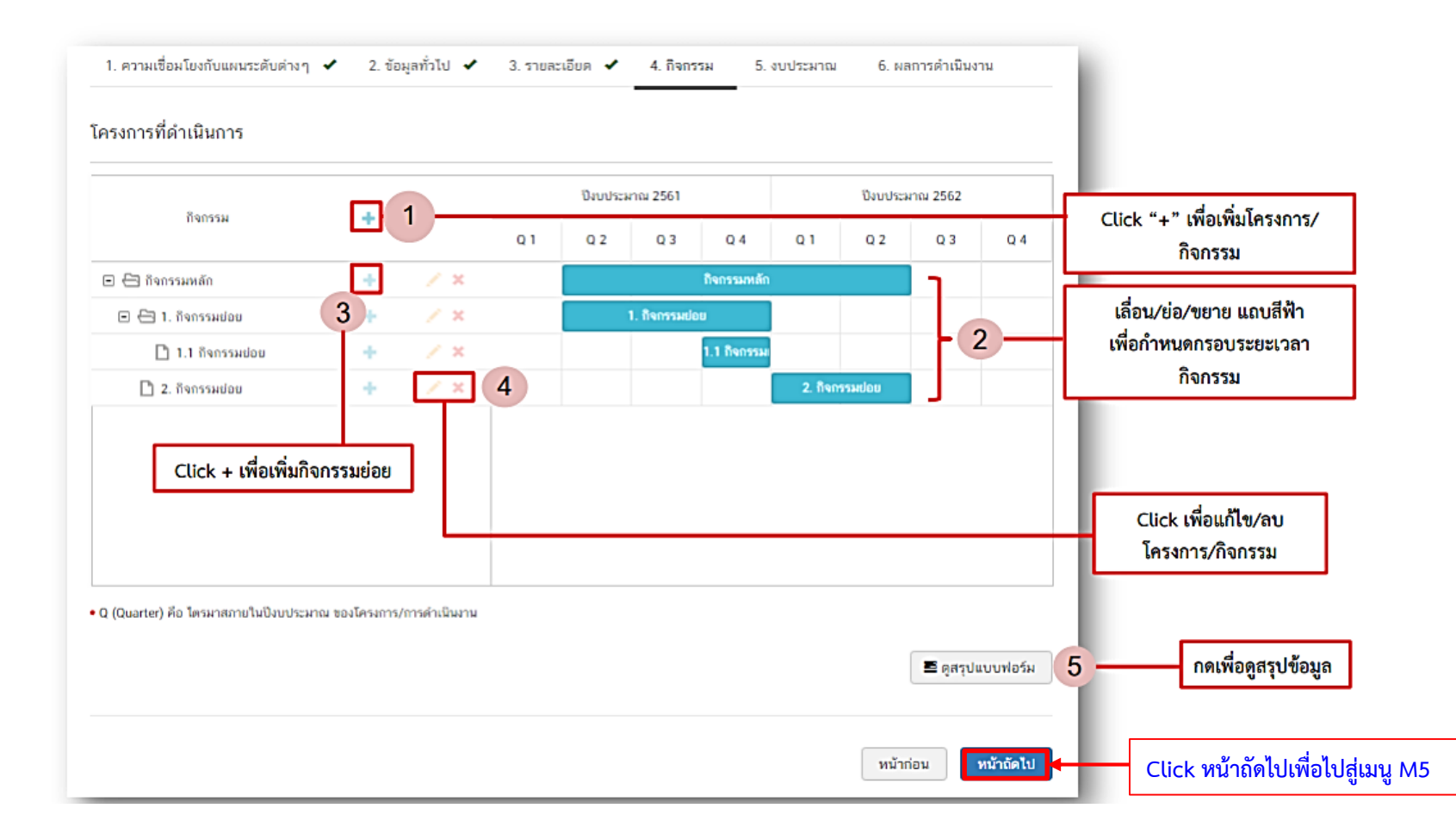

#### การใช้งานระบบ eMENSCR (M5 งบประมาณ)

| แหล่งเงิน                     |                  |                  |                               |             | กรอกข้อมูลงบประมาณที่หน่วยงาน                                            |
|-------------------------------|------------------|------------------|-------------------------------|-------------|--------------------------------------------------------------------------|
| เงินงบประมาณแผ่นดิน           |                  |                  |                               |             | ขอโดยตรงจากต้นสังกัด                                                     |
| งบประมาณที่หน่วยงานขอโดยดรง   | 0.00             | חרט 1            |                               |             |                                                                          |
| งบประมาณที่ขอผ่านหน่วยงานอื่น | 0.00             | บาท ระบุชื่อหน่ว | ยงานอื่นที่ได้รับงบประมาณ 2 — |             | กรอกข้อมูลงบประมาณที่หน่วยงาน<br>                                        |
| เงินรายได้ของหน่วยงาน         |                  |                  |                               |             | ขอผานหนวยงานอนและระบุชอ<br>หน่วยงานนั้น                                  |
| เงินรายได้ของหน่วยงาน         | 0.00             | טיי 3            |                               |             |                                                                          |
| เงินกู้                       |                  |                  |                               |             | กรอกข้อมูลงบประมาณกรณีหน่วยงาน<br>ใช้งบประมาณจากเงินรายได้               |
| เงินกู้ภายในประเทศ            | 0.00             | ערט 🖌 🕹          | กรอกข้อมอกรณีใช้เงินอ้อาก     |             | ของหน่วยงานเองตามวงเงินโครงการ                                           |
| เงินกู้จากต่างประเทศ          | 0.00             | חרט              | ในประเทศหรือต่างประเทศ        |             |                                                                          |
| งบประมาณจากแหล่งอื่น 🕄        |                  |                  | ตามวงเงินโครงการ              |             |                                                                          |
|                               | ที่มาของงบประมาณ |                  | จำนวนงบประมาณ 5               |             | กรอกข้อมูลงบประมาณกรณีที่วงเงิน<br>โครงการมาจากแหล่งอื่น เช่น เงินบริจาค |
|                               |                  | 0.00             | บาท                           | ×           | เป็นด้น                                                                  |
| สรุป                          |                  |                  | + เพิ่มข้อมูลงบประมาณจากแหล   | iงอื่น<br>6 | Click ในกรณึงบประมาณจากแหล่ง<br>อื่นมีมากกว่าหนึ่ง                       |
| รวมวงเงินงบประมาณทั้งหมด      | 0.00             | 7-               | บาท                           | ผล          | รวมวงเงินงบประมาณ (แสดงโดยอัตโนมัติ)                                     |

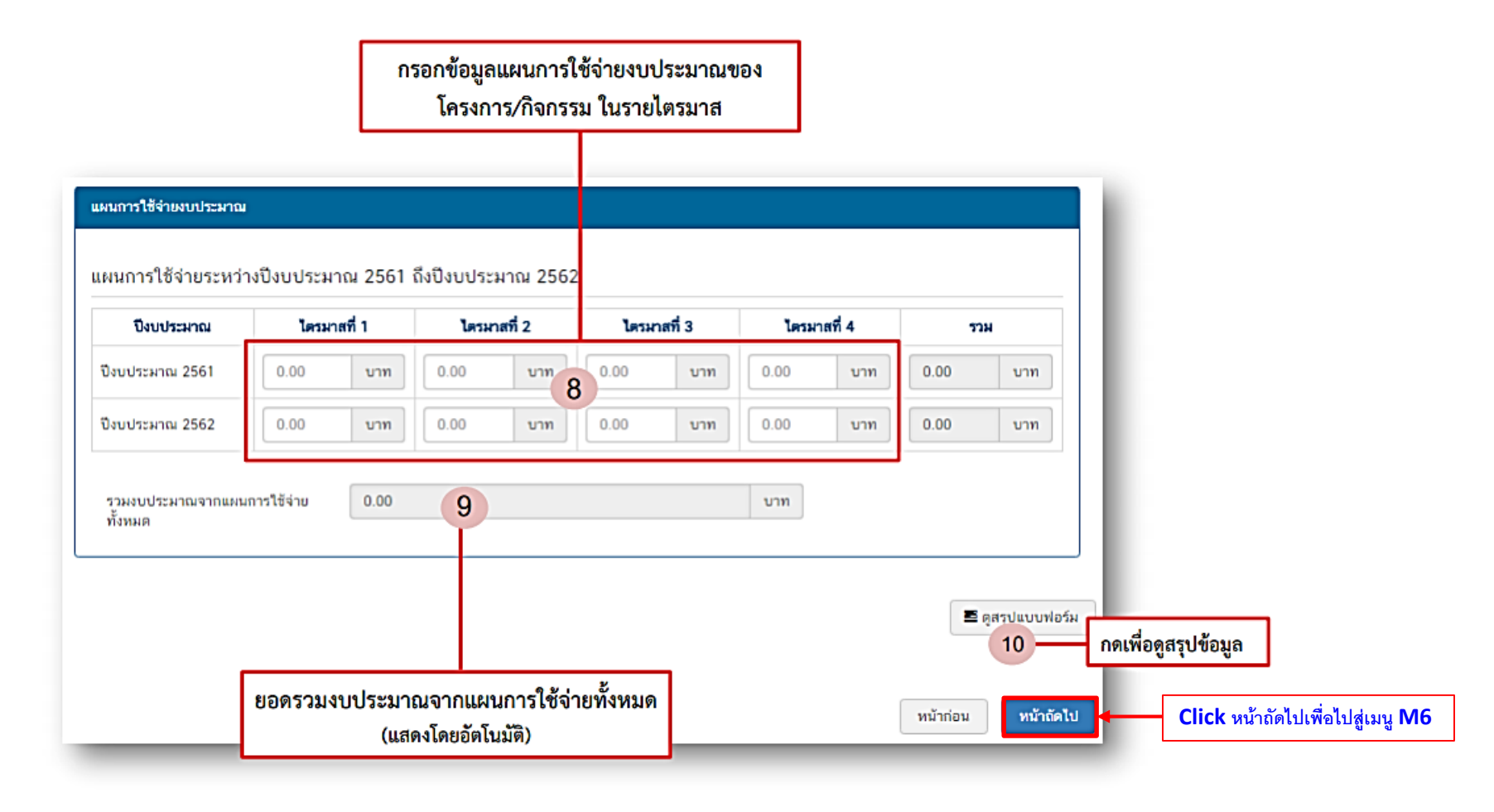

#### การใช้งานระบบ eMENSCR (M6 ผลการดำเนินงาน)

#### <mark>ความก้าวหน้าของโครงการ</mark>

- ความคืบหน้าต่อเป้าหมายโครงการ
- ความคืบหน้าของกิจกรรมตาม แผนงาน
- การเบิกจ่ายงบประมาณ

#### การดำเนินการที่ตอบสนอง ต่อเป้าหมายของแผน

- ยุทธศาสตร์ชาติ
- แผนแม่บทๆ
- แผนระดับ 2 อื่นๆ (หากมี)
- แผนระดับ 3 (หากมี)

#### ปัญหา อุปสรรค ข้อเสนอแนะ

- ผลการดำเนินงาน
- ปัญหาและอุปสรรค ในการดำเนินงาน
- ข้อเสนอแนะ

#### ความกักรหน้าโครงการ ประจำไหนการที่ 2 ปังบบระมาณ 2562 พวามพีพบหน้าต่องเป้าหามายโครงการ ประจำไตรมางส์ที่ 2 ปังบประมาณ 2562 เข้าหมายเริ่มเหลือ (Dutput) (กรอกรามคันแก้กล่อเข้าและบริตเตลัด (Dutput) เข้าหมายเริ่มเหลือด์ (Dutput) (กรอกรามคันแก้กล่อเข้าและชิกเตล์ (Dutput) ด้านชีวัตความสัมโร

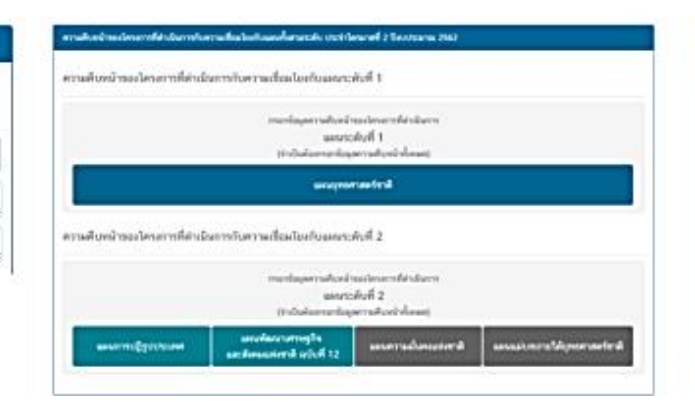

| สรุปผลการคำเนิน | una la construcción de la construcción de l |
|-----------------|----------------------------------------------------------------------------------------------------|
| าามความีขอ      | กระเทียนุษยุปษยการส่วนในงานของโครงการ                                                                                                    |
| ວິญหาและอุปสรร  | สโปการดำเนินงาน                                                                                                    |
| รายความียด      | กระเพื่อผูลมีสุทษ์แต่นสารครั้งการค่ามใหลายสองโครงการ                                                                                                    |
| ໂດເສນອແນະ       |                                                                                                    |
| 2012/02/201     | Carrow Street                                                                                                    |

#### การใช้งานระบบ eMENSCR (M6 ผลการดำเนินงาน)

#### ความก้าวหน้าโครงการ ประจำไตรมาสที่ 3 ปังบประมาณ 2562

#### ความก้าวหน้าต่อเป้าหมายโครงการ ประจำไตรมาสที่ 3 ปีงบประมาณ 2562

เป้าหมายเชิงผลผลิต (Output)

บุคลากรของ ส.ป.ก. ทั้งในระดับผู้บริหารและระดับปฏิบัติงามนำความรู้และประสบการณ์จากการแลกเปลี่ยนเรียนรู้มาประยุกด์ใช้ให้เกิด ประโยชน์สูงสุดต่องานการปฏิรูปที่ดิน

เป้าหมายเชิงผลลัพธ์ (Outcome)

 ความร่วมมือทางวิชาการกับหน่วยงานต่างประเทศ 2. บุคลากรของ ส.ป.ก. ทั้งในระดับผู้บริหารและระดับปฏิบัติงานได้มีโอกาสเรียนรู้ และ พัฒนาดนเองให้มีมุมมองแนวคิด และวิสัยทัศน์ที่กว้างขึ้น 3. นำความรู้และประสบการณ์ ที่ได้จากการแลกเปลี่ยนเรียนรู้มาประยุกด์ใช้ในการ ดำเนินการปฏิรูปที่ดินให้มีประสิทธิภาพมากขึ้น รวมทั้งพัฒนาการเกษตรในเขดปฏิรูปที่ดินให้เกิดประโยชน์สูงสุด

ดัชนีขี้วัดความสำเร็จ โครงการได้รับความร่วมมือทางวิชาการกับหน่วยงานต่างประเทศ กรอกความก้าวหน้าต่อเป้าหมายเชิงผลผลิต (Output)

กรอกความก้าวหน้าต่อเป้าหมายเชิงผลลัพธ์ (Outcome)

กรอกความก้าวหน้าต่อดัชนีซี้วัดความสำเร็จ

| ความก้าวหน้าของกิจกรรมตามแผนงาน ประจำไตรมาสที่ 3 ปีงบประมาณ 2562 |  |
|------------------------------------------------------------------|--|
| โครงการความร่วมมือกับประเทศญี่ปุ่นภาชใด้ JTEPA                   |  |
| โครงการความร่วมมือวิชาการเพื่อพัฒนาการเกษตรและชนบทอย่างยั่งยืน   |  |
| โครงการฝึกงานเยาวชนเกษตรไทยในประเทศญี่ปุ่น (JAEC)                |  |
| โครงการความร่วมมือภายใต้ความร่วมมือด้านการเกษตรไทย-ออสเตรเลีย    |  |

#### การเบิกจ่ายงบประมาณประจำไตรมาสที่ 3 ปีงบประมาณ 2562

จำนวนเงินงบประมาณตามแผนการใช้จ่าย

จำนวนเงินงบประมาณที่เบิกจ่ายจริง

สาเหตุที่ไม่สามารถเบ็กจ่ายงบประมาณได้ดามแผนการ

| 0.00                                              | บาท |
|---------------------------------------------------|-----|
| กรอกสาเทดที่ไม่สามารถเบิกจ่ายงบประมาณได้ตามแผนการ |     |

ความก้าวหน้าของโครงการที่ดำเนินการกับแผนแม่บทภายใต้ยุทธศาสตร์ชาติและยุทธศาสตร์ชาติ

ยุทธศาสตร์ชาติและแผนแม่บทภายใต้ยุทธศาสตร์ชาติที่สอดคล้องโดยตรง

แนวทางการพัฒนาหลัก: แผนแม่บทภายใต้ยุทธศาสตร์ชาติ ประเด็น การต่างประเทศ

| ผลการดำเนินงานต่อเป้าหมายของยุทธศาสตร์ชาติ                                                                                                    |                                      |  |
|----------------------------------------------------------------------------------------------------|--------------------------------------|--|
| <b>เป้าหมายของยุทธศาสตร์ชาติ:</b> 2. สังคมไทยมีสภาพแวดล้อมที่เอื้อและสนับสนุนต่อการพัฒนาคนตลอดช่วงชีวิต                                                  | กรอกข้อมูลผลการดำเนินงานด่อเป้าหมาย  |  |
| ผลการดำเนินงานต่อเป้าหมายของแผนแม่บทประเด็น                                                                                                    |                                      |  |
| <b>เป้าหมายของแผนแม่บทประเด็น</b> : การด่างประเทศไทยมีเอกภาพ ทำให้ประเทศไทยมีความมั่นคง มั่งคั่ง ยั่งขึ้น มีมาตรฐานสากล และมี<br>เกียรดีภูมิในประชาคมโลก | กรอกข้อมูลผลการดำเนินงานต่อเป้าหมาย  |  |
| ผลการดำเนินงานต่อเป้าหมายของแผนย่อย                                                                                                    |                                      |  |
| <b>เป้าหมายของแผนปอย:</b> 2. ประเทศไทยเป็นหุ้นส่วนการพัฒนาที่ยั่งยืนกับด่างประเทศ เพื่อร่วมกันบรรลุเป้าหมายการพัฒนาที่ยั่งยืนของ<br>โลก                  | กรอกข้อมูลผลการดำเนินงานต่อเป้าหมาย  |  |
| !!!กรอกข้อมูลความก้าวหน้าของโครงก<br>(จำเป็นต้องกรอกข้อมลความก้าวหน้า                                                                                    | า <u>ารที่ดำเนินการ</u><br>เท้้งหมด) |  |

#### การใช้งานระบบ eMENSCR (M6 ผลการดำเนินงาน)

| สรุปปัญหาและข้อเสนอแนะของโครงการประจำโครง | กทที่ 3 ปัญประมาณ 2562                                                                                                    |                                                                                                  |
|-------------------------------------------|----------------------------------------------------------------------------------------------------|--------------------------------------------------------------------------------------------------|
| สรุปผลการดำเนินงาน                        |                                                                                                    | ้อาการเสรรดข้อเสยอแน                                                                             |
| รายละเอียด                                | กรอกข้อมูลสรุปผลการดำเนินงานของโครงการ                                                                                                    | <ul> <li>บญหา อุบสรรคขอเสนอแนร</li> <li>ผลการดำเนินงาน</li> <li>ปัญหาและอุปสรรค ในการ</li> </ul> |
| ปัญหาและอุปสรรคในการดำเนินงาน<br>         |                                                                                                    | • ข้อเสนอแนะ                                                                                     |
| รายละเอียด<br>ข้อเสนอแนะ                  | <sup>กรอกข้อมูลปัญหาและอุปสรรคในการดำเนินงานของโครงการหรือการดำเนินงาน เช่น เกิด<br/>กรอกข้อมูลปัญหาและอุปสรรคในการดำเนินงานของโครงการหรือการดำเนินงาน เช่น เกิด<br/>ปัญหาอุทกภัย จึงไม่สามารถดำเนินกิจกรรมตามแผนในไตรมาสได้</sup> |                                                                                                  |
| รายละเอียด                                | กรอกข้อมูลข้อเสนอแนะของโครงการ<br>                                                                                                    |                                                                                                  |
| ดู่มือการใช้งาน                           | สามารถดูสรุปแบบฟอร์ม<br>ข้อมูลทั้งหมดที่กรอกได้                                                                                                    |                                                                                                  |
|                                           | หน้าก่อน 🖹 บันทึกว่างโครงกา                                                                                                    | Click เพอบนทกเครงการ                                                                             |

#### เข้าสู่ระบบ e-MENSCR

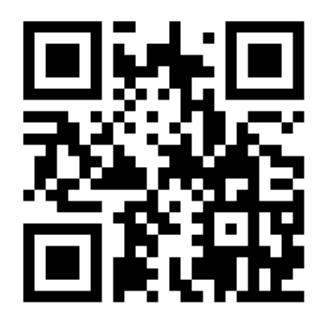

https://qrgo.page.link/XHgtJ

# ส.ป.ก. ด้องรายงานผลในระบบ eMENSCR ตามกรอบระยะเวลาและรายการที่ สศช.กำหนด

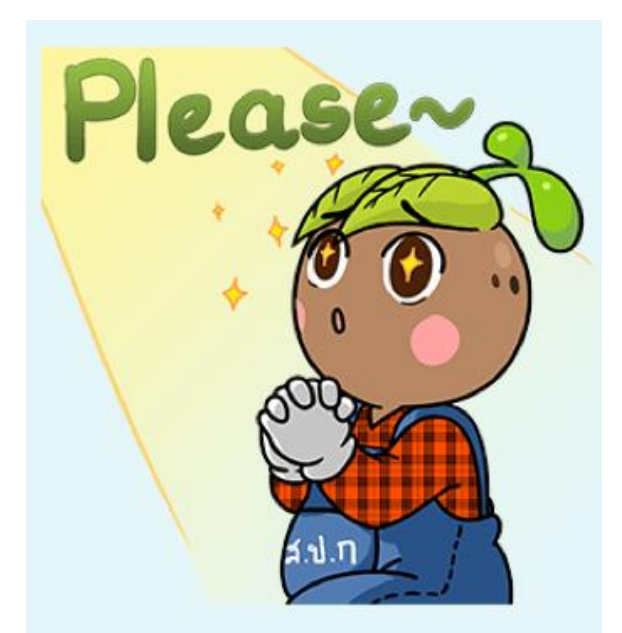